# **FATTURAZIONE ELETTRONICA 2019 – MANUALE OPERATIVO**

## PREMESSA

Visto le numerose modifiche apportate al nostro programma per poterlo adeguare alle nuove specifiche richieste dalla fatturazione elettronica, visto che abbiamo dovuto operare in condizioni di simulazione perché non ci sono state consentite prove materiali di trasmissione e ricezione con il sistema di interscambio utilizzato dall'Agenzia delle Entrate. Ci preme ricordare che tale cambiamento epocale provocherà non poche difficoltà operative. Noi cercheremo di risolvere puntualmente tutti i problemi che a mano a mano sorgeranno (si spera il meno possibile). La nostra difficoltà principale è nell'aggiornare le licenze in vostro possesso facendo uso (come soliti fare) del servizio di teleassistenza. La nostra struttura possiede solo 3 canali di teleassistenza per cui in questo periodo non riusciamo a evadere tutte le richieste che giornalmente ci vengono inoltrate. Considerate che ogni giorno ci arrivano da 180 a 230 chiamate telefoniche alle quali, per ovvi motivi, non riusciamo a dare risposta a tutti. Ci stiamo impegnando al massimo, lavorando anche 12 ore al giorno e si spera che entro gennaio 2019 tutto si normalizzi.

Per tutti questi motivi vi invitiamo ad interfacciarvi con il nostro sito internet per avere informazioni aggiornate. Abbiamo anche un canale aggiornamenti raggiungibile da

#### www.modulatre.it\download\aggiornamenti

Qui, nelle rispettive pagine dei vari gestionali, trovate i file e le relative istruzioni per eseguire da soli l'aggiornamento all'ultima versione del gestionale in vostro possesso. Qualunque problema incontrate vi invitiamo, se con i normali mezzi telefonici non riusciate ad avere risposta, a contattarci tramite mail. Si ringrazia per la collaborazione.

#### COME INIZIARE...

Tutti i nostri gestionali MODULA3, ovvero **OFFGesty**, **MYGesty** e **FITOGesty**, sono stati adeguati per emettere le fatture, note di credito, note di debito sia verso la PA che verso i privati nel formato elettronico con protocollo **XML**.

# ATTENZIONE

# Quindi prima di iniziare ad emettere fatture elettroniche sarà necessario fare delle semplicissime modifiche ai seguenti archivi:

- Anagrafica clienti
- vostra Anagrafica azienda (dati trasmissione, dati intestazione)
- Modalità di pagamento
- Codice Iva

# **ANAGRAFICA CLIENTI**

| Anagrafica            | Rubrica   Contabilita'   Banca   Codice unti  <br>Registra anche come fornitore                                                                                                    | +DATI Patentino<br>FatturaPA |
|-----------------------|----------------------------------------------------------------------------------------------------|------------------------------|
| Codice<br>Partita Iva | I         Conto         IO.00001         Codice SDI         O000000           IT         00889400883         Codice Fiscale         Image: Codice Fiscale         Image: Codice Fiscale | Codice Univoco Ufficio       |
| LIENTE<br>Indirizzo   | ROSSI MARIO & FIGLI SNC SOCIETA'                                                                                                    | Nome dell'Ufficio            |
| Citta'<br>Attivita'   | RAGUSA CAP. 97 fornitore<br>Rif.Fornitore                                                                                                    |                              |
| Referente             |                                                                                                    | Riferimento Amministrazione  |
| Data Regis            | razione 31.08.2016 Data Ultima Vendita 03.10.2018                                                                                                    | SPLIT PAYMENT                |

Nella fase di aggiornamento il "codice del destinatario" verrà impostato automaticamente al valore di default che è "0000000". Sarà compito vostro modificare le anagrafiche dei vostri clienti che vi comunicheranno il proprio codice destinatario. In particolare, nel campo "codice SDI" va inserito un codice alfanumerico di 7 cifre che il vostro cliente vi deve comunicare e rappresenta l'indirizzo telematico (*chiamato anche codice destinatario, codice univoco*) al quale recapitare la fattura elettronica. Bisogna, invece, digitare sette volte zero se il cliente comunica un indirizzo Pec (da inserire nella scheda Rubrica del cliente) o se il cliente è un consumatore finale o se aderisce ad uno dei due regimi fiscali agevolati (di vantaggio o forfetario). ATTENZIONE, quando si inserisce il codice "0000000" nel campo "codice del destinatario", ma non si indica una PEC valida (ad esempio, in caso di consumatori finali) il Sistema di Interscambio SdI - avverte l'Agenzia delle Entrate nella guida alla fattura elettronica - «non riuscirà a consegnare la fattura elettronica al cliente, ma la metterà a disposizione di quest'ultimo in un'apposita area di consultazione riservata del sito dell'Agenzia. Quindi, sarà importante che il fornitore consegni al cliente una copia, anche su carta, ricordandogli che la fattura originale è quella elettronica e che potrà consultarla e scaricarla dalla sua area riservata del sito dell'Agenzia delle Entrate». Quindi il nostro programma nel caso di cliente (consumatore finale, o appartenente a regimi fiscali agevolati) inserisce automaticamente una nota nella copia cartacea o Pdf della fattura per avvertire il cliente che la fattura originale è quella elettronica e potrà consultarla nella propria aria riservata del sito dell'Agenzia delle Entrate.

Il "riferimento fornitore" è un valore facoltativo, serve ad immettere in fattura un valore, riferito al cedente/prestatore, che possa in qualche modo agevolare il trattamento automatico della fattura da parte di chi la riceve, ad esempio, il codice con il quale il cedente/prestatore è "conosciuto" in una anagrafica fornitori gestita dal soggetto destinatario della fattura.

Nel riquadro **FatturaPA** sarà possibile indicare tutti i dati identificativi, solo nel caso di pubblica amministrazione, per emettere fatture ad un ufficio della PA. Facendo clic sul pulsante accanto codice univoco sarete indirizzati alla pagina web dell'indice della pubblica amministrazione, dove cercare il codice univoco dell'Ente.

| Anagrafica Clienti (ROSSI<br>Registra<br>ed esci<br>Anagrafica Rubrica    | MARIO & FIGLI SNC SOCIETA')<br>Annulla 🔀<br>a Contabilita' Banca Progressivi Appunti                                          | +DATI Patentino                                                                      |
|---------------------------------------------------------------------------|----------------------------------------------------------------------------------------------------|--------------------------------------------------------------------------------------|
| Telefono Azienda<br>Telefono Abitazione<br>Numero Fax<br>Numero Cellulare | 0932-<br>0932-<br>0932-<br>Indicare la PEC a cui trasmettere la fattura<br>elettronica tramite il sistema di interscambio SDI | Si collega al sito<br>web UNIPEC,<br>utilissimo per<br>cercare le PEC<br>dei clienti |
| PEC                                                                       | v.rossi@pec.it                                                                                                    | 0                                                                                    |
| Mail Principale                                                           | v_rossi@tiscali.it                                                                                                    |                                                                                      |
| Mail Secondaria                                                           | ſ                                                                                                    |                                                                                      |

Nella scheda **RUBRICA** va memorizzata la PEC del cliente. Se indicata, il programma la includerà nel tracciato XML della fattura elettronica e potrà essere utile al sistema d'interscambio per trasmette la fattura al cliente.

E' un valore non obbligatorio, ma noi consigliamo di indicarlo. Si ricorda che il SdI trasmette la fattura sempre all'indirizzo telematico indicato nell'area dell'Agenzia delle Entrate riservata al cliente. Solo nel caso in cui il cliente non ha indicato un codice destinatario, allora il SdI trasmette alla casella di PEC indicata nella fattura da trasmettere.

Abbiamo incluso un pulsante che vi permette di accedere al sito Web UNIPEC, utilissimo per cercare e Controllare la PEC dei clienti

| Anagrafica   Rubrica   Contabilita'                                                                    | Nelcaso di un cliente non residente in Italia,<br>Italia, in questa scheda è possibile memo<br>eventuale stabile organizzazione in I<br>rappresentale fiscale in Itali | , ma che opera i<br>rizzare i dati di<br>talia o del<br>a |
|----------------------------------------------------------------------------------------------------|----------------------------------------------------------------------------------------------------|-----------------------------------------------------------|
| Riferimento amministrazione<br>Stabile Organizzazione<br>Indirizzo Via A. Manzoni, 45<br>Citta' RAGUSA | C.A.P. 97100 Prov RG                                                                                                    | Nazione IT                                                |
| Rappresentante Fiscale<br>Denominazione Rossi Mario                                                    |                                                                                                    |                                                           |

Abbiamo previsto anche il caso in cui il cliente sia un soggetto che non risiede in Italia ma che, in Italia, dispone di una stabile organizzazione attraverso la quale svolge la propria attività di fatturazione.

Oppure si avvale di un rappresentante fiscale.

# DATI VOSTRA AZIENDA - TRASMISSIONE

| Ditte e Contabilita' Magazzino<br>ATI TRASMISSIONE DATI AZIEND                                | ATTENZIONE<br>Qui si deve indicare il codice fiscale  | Privacy<br>RGANIZZAZIONE              | Dati Azienda                             |
|-----------------------------------------------------------------------------------------------|-------------------------------------------------------|---------------------------------------|------------------------------------------|
| Identificativo del trasmittente  II<br>Telefono del trasmittente  <br>E-mail del trasmittente | del titolare o del rappresentante                     |                                       | * DATO OBBLIGATORI<br>* DATO FACOLTATIVO |
| Soggetto emittente 🔽                                                                          | - Cessionario/Committente                             | Compilare solo se<br>codice destinata | non si utilizza il<br>rio <b>TULURSB</b> |
| Cartella XML acquisti C:                                                                      | XML_ACQUISTO                                          | ~                                     |                                          |
| Foglio di stile per XML M                                                                     | MODULA3 (consigliato) 💌<br>Postazione abilitata Unita | ' SDIBOX 😈 Intervallo                 | controllo 3 🚽 Ore                        |
|                                                                                               |                                                       |                                       |                                          |

## Dal menù TABELLE->Personalizza Parametri Programma selezianate la scheda DATI

**AZIENDA**. Molteplici sono i dati che debbono essere personalizzati per automatizzare l'emissione, la visualizzazione, la trasmissione, la conservazione delle fatture elettroniche.

In questa scheda sono presenti i dati relativi alla trasmissione, vediamo solo quelle obbligatorie

# DATI TRASMISSIONE

- Identificativo del trasmittente, indicate il **codice fiscale del titolare** o del legale rappresentante dell'azienda.
- Soggetto emittente, dalla freccina selezionate CC Cessionario/Committente
- Cartella XML acquisti, (solo per chi non utilizza TULURSB) indicate la cartella dove registrate le fatture elettroniche di acquisto. Questa impostazione viene ignorata quando si utilizza l'interfaccia SDIBOX. Quindi nel sistema manuale dovete scaricare dal vostro portale le fatture d'acquisto, quindi registrarle nella cartella che qui viene indicata

## Dati interfaccia (solo per chi utilizza TULURSB)

Se si utilizza il codice destinatario **TULURSB**, vi verrà installata l'interfaccia di dialogo con il portale web di conservazione. I parametri sono configurati da noi ed hanno il seguente significato:

- Unità SDIBOX, è il nome della lettera all'interfaccia di dialogo con il portale di conservazione. Questa interfaccia verrà abilitata ed installata da noi solo quando utilizzate il portale di conservazione dell'intermediario da noi scelto
- Intervallo controllo, indicare l'intervallo di tempo da 1 a 4 ore. Ad ogni intervallo prefissato il programma controllerà tramite SDIBOX la presenza di notifiche di trasmissione e di documenti d'acquisto (fatture, note di credito) inviati dai vostri fornitori.
- Cartella INVIO, è il nome della cartella di SDIBOX, qui il programma trasferirà i file XML delle fatture emesse che poi verranno prelevati e trasferiti automaticamente nel portale di conservazione per essere firmati digitalmente e quindi inviati al sistema di interscambio dell'Agenzia delle Entrate. Una volta trasferiti sul portale i file verranno eliminati automaticamente.
- Cartella RICEVI, è la cartella di SDIBOX, qui il portale depositerà tutti i file XML relativamente alle fatture di acquisto che vi verranno recapitate dal sistema di interscambio. Il nostro gestionale li leggerà automaticamente (ad intervallo da voi stabilito), Una volta letti, registrati e memorizzati nell'archivio dei documenti da contabilizzare, i file verranno eliminati automaticamente dall'interfaccia di collegamento.
- Cartella NOTIFICHE, è il nome della cartella di SDIBOX, qui il portale depositerà tutti i file XML relativamente alle notifiche rilasciate dal sistema di interscambio. Il nostro gestionale li leggerà automaticamente (ad intervallo da voi stabilito) ed aggiornerà lo STATUS SDI dello storico fatture. Verrete avvisati solo in caso di notifica di mancata consegna o di scarto. Una volta letti e memorizzati nel gestionale i file XML verranno eliminati automaticamente.

Quindi i dati presenti nell'interfaccia di collegamento saranno solo transitori. Infatti saranno utilizzati solo per effettuare lo scambio tra il nostro gestionale e il portale di conservazione e viceversa. **La conservazione sostitutiva** di tutte le fatture vendite, le notifiche e le fatture acquisto potrà essere sempre consultata, stampata direttamente all'interno del portale web dove ogni cliente potrà accedere tramite le relative credenziali che verranno fornite all'attivazione del servizio. La conservazione sostitutiva verrà garantita per 10 anni.

| <b>DATI VOSTRA</b> | AZIENDA - | INTESTAZIONE |
|--------------------|-----------|--------------|
|--------------------|-----------|--------------|

| Personalizzazione Paramet   | ri                                        |                      |                                           |                                            |                                     |                |
|-----------------------------|-------------------------------------------|----------------------|-------------------------------------------|--------------------------------------------|-------------------------------------|----------------|
| egistra 📕 Annulla 区         |                                           |                      |                                           |                                            |                                     |                |
| Ditte e Contabilita'        | Magazzino                                 | Documenti            | Sistema                                   | Privacy                                    | Dati Azienda                        |                |
| DATI TRASMISSIONE           | DATI AZIENDA                              | ALBO PROF., RAPPR.FI | ISCALE e STABILE ORGAN                    | NIZZAZIONE                                 |                                     |                |
| Denominazione               | SONAL SOFT DI BUC                         | CHERT VINCENZO       |                                           |                                            | * DATO                              | OBBLIGATORIO   |
| Indirizzo                   | Source St 200                             |                      |                                           |                                            | * DATO                              | FACOLTATIVO    |
| Comune                      |                                           |                      | CAP                                       | Prov. C                                    | odice EORI                          |                |
| Email o Pec                 |                                           |                      | Telefono                                  |                                            | Fax                                 |                |
| Ufficio REA                 | Numero REA                                | c                    | apitale sociale <b>valuta importi</b> EUR | 0,00 Soc<br>Stato liqu                     | cio unico<br>Jidazione  LN - Non in | Liquidazione ✓ |
| -Scegliere il file dell'i   | mmagine LOGO per in<br>L\intestazione der | testare le stampe    | Scegliere il fi                           | ile LOGO per la stamp<br>\sfondi\fitogesty | pa delle etichette                  | -              |
| Altezza del logo in m<br>35 | im. Larghezza îr                          | n mm.                | Altezza del lo                            | go în mm, (consigliat                      | to max. 9 mm)                       |                |
|                             |                                           |                      |                                           |                                            |                                     |                |
|                             |                                           |                      |                                           |                                            |                                     |                |

I dati contenuti in questa scheda sono differenti in funzione del gestionale in vostro possesso. Troviamo tutti i dati utili per censire la vostra azienda. Molti di questi dati verranno utilizzati per la generazione del fatturazione elettronica. E' necessario indicare tutti i dati obbligatori, ma vi consigliamo di indicare anche quelli facoltativi.

#### ALBO PROFESSIONALE, RAPPRESENTANTE FISCALE E STABILE ORGANIZZAZIONE

| pistra I Annulia X<br>Ditte e Contabilita' Magazzino Documenti Sistema<br>DATI TRASMISSIONE DATI AZIENDA ALBO PROF., RAPPR.FISCALE e STABILE O<br>STABILE ORGANIZZAZIONE I<br>Indirizzo CAP Citta' | Privacy<br>DRGANIZZAZIONE | Dati Azienda<br>* DATO OBBLIGATORIO<br>* DATO FACOLTATIVO<br>Provincia Nazione |
|----------------------------------------------------------------------------------------------------|---------------------------|--------------------------------------------------------------------------------|
| Ditte e Contabilita' Magazzino Documenti Sistema DATI TRASMISSIONE DATI AZIENDA ALBO PROF., RAPPR.FISCALE e STABILE O STABILE ORGANIZZAZIONE -                                                     | Privacy<br>DRGANIZZAZIONE | Dati Azienda<br>* DATO OBBLIGATORIO<br>* DATO FACOLTATIVO<br>Provincia Nazione |
| DATI TRASMISSIONE DATI AZIENDA ALBO PROF., RAPPR.FISCALE e STABILE C STABILE ORGANIZZAZIONE INI Indirizzo CAP Citta'                                                                               | DRGANIZZAZIONE            | * DATO OBBLIGATORIO<br>* DATO FACOLTATIVO<br>Provincia Nazione                 |
| STABILE ORGANIZZAZIONE -                                                                                                    |                           | * DATO OBBLIGATORIO<br>* DATO FACOLTATIVO                                      |
| STABILE ORGANIZZAZIONE -                                                                                                    |                           | * DATO FACOLTATIVO                                                             |
| Indirizzo CAP Citta'                                                                                                    |                           | Provincia Nazione                                                              |
|                                                                                                    |                           | FIGVINCIA MAZIONE                                                              |
|                                                                                                    |                           | IT                                                                             |
|                                                                                                    |                           |                                                                                |
|                                                                                                    |                           |                                                                                |
| Partita IVA Codice fiscale Denominazione                                                                                                    |                           | Codice EORI                                                                    |
|                                                                                                    |                           |                                                                                |
|                                                                                                    |                           |                                                                                |
| ALBO PROFESSIONALE                                                                                                    | Numero d'incrisione       | Data diagriziana                                                               |
| consulenti del lavoro                                                                                                    | 1234546/Rg-cons           | 15,10,2015                                                                     |
|                                                                                                    | 1-201010, 10 0010         | ,101101000                                                                     |
| Cassa previdenziale 1                                                                                                    | Conto Aliquota %          | Codice Iva                                                                     |
| TC08 Ente Nazionale Previdenza e Assistenza Consulenti del Lavoro (ENPACL)                                                                                                    | 76.10 2,00                | 22 🔽 Soggetto a ritenuta                                                       |
| Cassa previdenziale 2                                                                                                    | Conto Aliquota %          | Codice Iva                                                                     |
| TC22 INPS                                                                                                    | 76.10 4,00                | 22                                                                             |
|                                                                                                    |                           |                                                                                |
| Bolio Importo Dolio Conto Tipo di ritenuta                                                                                                    | Aliquota ritenuta         | Causale pagamento ritenuta                                                     |
| witted 2,73 178.03 KTOTPersone fisiche                                                                                                    | 20,00                     | A                                                                              |
|                                                                                                    |                           |                                                                                |

I dati contenuti in questa scheda sono differenti in funzione del gestionale in vostro possesso. Troviamo tutti i dati utili per censire la vostra azienda. Molti di questi dati verranno utilizzati per la generazione del fatturazione elettronica. Sono tutti dati facoltativi e vanno indicati solo quando se ne presenta la necessità.

#### **STABILE ORGANIZZAZIONE,**

questo blocco di dati va compilato solo quando il cedente/prestatore è un soggetto che non risiede in Italia ma che, in Italia, dispone di una stabile organizzazione attraverso la quale svolge la propria attività (cessione di beni o prestazioni di servizi che sono oggetto della fatturazione)

#### **RAPPRESENTANTE FISCALE**,

questo blocco di dati va compilato solo quando il cedente/prestatore è un soggetto che non risiede in Italia ma che, in Italia, effettua operazioni rilevanti ai fini IVA e che si avvale, in Italia, di un rappresentante fiscale

#### ALBO PROFESSIONALE,

questo blocco di dati va compilato solo quando il cedente/prestatore è un professionista. Consente di inserire tutte le informazioni relative all'albo professionale a cui il cedente/prestatore appartiene. ATTENZIONE. Se viene indicato questo blocco di dati, il programma si predispone alla generazione di PARCELLE e non di FATTURE. Si ricorda che questo blocco di dati è presente solo nel gestionale **MYGESTY**.

#### **TABELLA MODALITA' DI PAGAMENTO**

| Nuovo<br>Pagar<br>Codice | ALITA'DI PAGAMENTO<br>Modifica 2 Elimina X Stampa 😓<br>mento da ricercare                 | Aggiorna                        | Chiudi 🚽              |                   |                       |                       |                       |                |
|--------------------------|-------------------------------------------------------------------------------------------|---------------------------------|-----------------------|-------------------|-----------------------|-----------------------|-----------------------|----------------|
| Codice                   | Descrizione<br>Pagamento                                                                  | Conto<br>Incasso                | Modalità<br>Pagamento | Tipo<br>Pagamento | Giorni 1°<br>Scadenza | Giorni 2°<br>Scadenza | Numero di<br>Scadenze | Fine 🔶<br>Mese |
| BO30                     | BONIFICO 30 GG. D.F.                                                                      | 06.00001                        | MP05 - Bonifico       | TP02 Completo     | 0                     | 0                     | 0                     | Data Fattura   |
| BO60                     | BONIFICO 60 GG. D.F.                                                                      | 06.00001                        | MP05 - Bonifico       | TP02 Completo     | 0                     | 0                     | 0                     | Data Fattura   |
| BO90                     | BONIFICO 90 GG. D.F.                                                                      | 06.00001                        | MP05 - Bonifico       | TP01 a Rate       | 90                    | 0                     | 1                     | Data Fattura   |
| BONI                     | BONIFICO BANCARIO                                                                         | 06.00001                        | MP05 - Bonifico       | TP02 Completo     | 0                     | 0                     | 0                     | Data Fattura   |
| CONT                     | CONTANTI                                                                                  | 04.01                           | MP0 stanti            | TP02 Completo     | 0                     | 0                     | 0                     | Data Fattura   |
| CONV                     | COME CONVENUTO                                                                            |                                 |                       |                   | 0                     | 0                     | 0                     | Data Fattura   |
| COTR                     | CONTRASSEGNO                                                                              | R                               | licorda che SOLO la   | 0                 | 0                     | 0                     | Data Fattura          |                |
| POS                      | ALLA CONSEGNA TRAMITE POS                                                                 | pag                             | amento verrà inclusa  | r <b>a</b> o      | 0                     | 0                     | Data Fattura          |                |
| RB02                     | R.B. 60 GG. D.F.                                                                          |                                 | elettronica           | 60                | 0                     | 1                     | Data Fattura          |                |
| RB03                     | R.B. 90 GG. D.F.                                                                          | 00.00001                        |                       |                   | 0                     | 0                     | 0                     | Data Fattura   |
| RB04                     | R.B. 120 GG. D.F.                                                                         | 06.00001                        | MP12 - RI.BA.         | TP02 Completo     | 0                     | 0                     | 0                     | Data Fattura   |
| RB05                     | R.B. 30-60 GG. D.F.                                                                       | 06.00001                        | MP12 - RI.BA.         | TP01 a Rate       | 30                    | 30                    | 2                     | Data Fattura   |
| RB06                     | R.B. 60-90 GG. D.F.                                                                       | 06.00001                        |                       |                   | 60                    | 30                    | 2                     | Data Fattura   |
| RB07                     | R.B. 90-120 GG. D.F.                                                                      | 06.00001                        |                       |                   | 90                    | 30                    | 2                     | Data Fattura   |
| RB08                     | R.B. 30-60-9                                                                              | 06.00001                        |                       |                   | 30                    | 30                    | 3                     | Data Fattura   |
|                          | Ricorda che la descrizione p<br>verrà stampata solo nella<br>cartacea, ma non in quella e | agamen<br>fattura<br>elettronio | to<br>ca              | 1                 |                       |                       |                       | L              |

La tabella dei pagamenti deve essere sistemata aggiungendo altri dati obbligatori per la fatturazione elettronica. Molti dati verranno aggiornati dal nostro programma, ma altri, a secondo dei casi vanno aggiornati manualmente. Vediamo come comportarsi. Nella figura in basso un esempio di una modalità di pagamento

| MODIFICA MODALITA' DI I                     | PAGAMENTO                                    |                                                                                              |
|---------------------------------------------|----------------------------------------------|----------------------------------------------------------------------------------------------|
| Registra 📕 Annulla 🚫                        |                                              |                                                                                              |
| Codice<br>Descrizione<br>Modalità pagamento | BONI<br>BONIFICO BANCARIO<br>MP05 - Bonifico | Tipo di pagamento<br>C TP01 Pagamento a rate<br>C TP02 Pagamento completo<br>C TP03 Anticipo |
| Sconto<br>Conto per l'incasso               | 06.00001 UNICREDIT                           |                                                                                              |

**ATTENZIONE** quando si emette una fattura, il campo "descrizione" verrà stampato solo nella fattura cartacea, in quella elettronica verrà indicato solo il campo "modalità di pagamento". Nell'esempio indicato nella figura in alto, ecco il comportamento:

- fattura cartacea, verrà indicato "BONIFICO BANCARIO"
- fattura elettronica, verrà indicato "MP05 Bonifico"

Come potete notare oltre alla descrizione del pagamento, che non verrà riportata nella fattura elettronica, sono presenti 2 nuovi dati:

- Modalità di pagamento, sono già stabilite dall'Agenzie delle Entrate. Fate clic sulla freccina, quindi scegliete quella che si addice al caso.
- Tipo di pagamento, anche questo opzione è stabilita dall'Agenzia delle Entrate, dovete fare clic su quella che si addice al pagamento di riferimento.

Se il conto di incasso è una banca, come nell'esempio della figura sopra, allora verrà stampato anche l'IBAN collegato alla banca indicata, in questo caso l'iban della prima banca.

Potete gestire più banche, quindi scegliere l'iban in base alle esigenze del caso. La tabella banche si gestisce dal menù **Tabelle -> Codici Banche** 

| TABELL | A CODICI IVA                                  |       |                |         |              |                                                     |
|--------|-----------------------------------------------|-------|----------------|---------|--------------|-----------------------------------------------------|
| Nuovo  | 🛅 🛛 Modifica 🌌 Elimina 🗙 Stampa 头 Aggio       | rna 🌁 | Chiudi 🚽       |         |              |                                                     |
| CODICE | DESCRIZIONE                                   | IVA % | % INDETRAIBILE | REPARTO | TIPO IVA     | NATURA                                              |
| 04     | IMPONIBILE 4%                                 | 4,00  | 0              | 2       | Normale      |                                                     |
| 04E    | ESENTE ART.4                                  | 0,00  | 0              | 0       | Esenzione    | N4 esenti                                           |
| 04I    | Iva 4% indetraibile                           | 4,00  | 0              | 0       | Indetraibile |                                                     |
| 08E    | ESENTE ART. 8                                 | 0,00  | 0              | 0       | Esenzione    | N4 esenti                                           |
| 10     | IMPONIBILE AL 10%                             | 10,00 | 0              | 0       | Normale      |                                                     |
| 10E    | ESENTE ARTICOLO 10                            | 0,00  | 0              | 0       | Esenzione    | N3 non imponibili                                   |
| 15E    | ESCLUSO ART.15                                | 0,00  | 0              | 0       | Esenzione    | N1 escluse ex art. 15                               |
| 22     | IMPONIBILE AL 22%                             | 22,00 | 0              | 1       | Normale      |                                                     |
| 74E    | NON SOGG.ART.74                               | 0,00  | 0              | 0       | Esenzione    | N2 non soggette                                     |
| FCI    | FUORI CAMPO I.V.A.                            | 0,00  | 0              | 0       | Esenzione    | N4 esenti                                           |
| I22    | Iva al 22% Indetraibile                       | 22,00 | 0              | 1       | Indetraibile |                                                     |
| I60    | lva la 22% Detraibile al 40%                  | 22,00 | 60             | 1       | Normale      |                                                     |
| NI     | NON IMPONIBILE                                | 0,00  | 0              | 0       | Esenzione    | N3 non imponibili                                   |
| NI17   | Non Imp. Iva Art. 17 Comma 6                  | 0,00  | 0              | 1       | Esenzione    | N7 IVA assolta in altro stato UE (vendite a distanz |
| 010    | Cessione gratuita ai sensi dell'ART.2 comma 2 | 10,00 | 0              | 1       | Omaggio      |                                                     |
| 022    | Cessione gratuita ai sensi dell'ART.2 comma 2 | 22,00 | 0              | 1       | Omaggio      |                                                     |
| 04     | Cessione gratuita ai sensi dell'Art.2 comma 2 | 4,00  | 0              | 1       | Omaggio      |                                                     |
| OM     | Omaggio Art.2,Comma 2,dpr 633/72              | 0,00  | 0              | 1       | Esenzione    | ▼                                                   |

# TABELLA CODICI IVA

La tabella dei codici iva deve essere modificata aggiungendo, **solo per i codici di esenzione iva**, la natura dell'esenzione

| E | ANAGRAFICA IVA                                                   |          |
|---|------------------------------------------------------------------|----------|
|   | Registra 📕 Annulla 🗭                                             |          |
|   | CODICE IVA 15E Tipo IVA Esenzione   Natura N1 escluse ex art. 15 | <u> </u> |
|   | Reparto x registratore di cassa 0<br>Descrizione ESCLUSO ART.15  |          |
|   |                                                                  |          |

Come potete notare oltre al tipo iva è stata aggiunta una nuova voce, la natura. I valori da indicare sono già stabilite dall'Agenzie delle Entrate. Fate clic sulla freccina, quindi scegliete quella che si addice al caso.

Si raccomanda di fare particolare attenzione alla sistemazione dei vari codici iva, per ogni codice di esenzione indicate sempre ed obbligatoriamente la natura di tale esenzione. La mancata indicazione provocherà l'immediato scarto della fattura trasmessa, quindi fate attenzione.

## **EMISSIONE FATTURE VENDITE**

L'emissione dei documenti di vendita è quasi del tutto simile, quindi non troverete nessuna difficoltà al suo utilizzo. Ecco come si presenta...

| PO DOCUMENTO<br>lestazione docume<br>DSSI MARIO 6 1<br>Celeste, 23<br>100 RAGUSA RG<br>VA:IT008894008 | TD01 Fattura<br>nto<br>TIGLI SNC SC<br>83 | <u> </u>                | 54 [  | /2018<br>  Fitra | DATA EN<br>Destinazio<br>Rossi Mi<br>Via Celesta<br>91014. CA | MISSIONE<br>ne Merce/Soc<br>ario<br>e, 23<br>STELLAMMAR | 15.<br>io - | 09,201 | D TP  | RIF.CLIENTE [ | c    |    | onr<br>ri | ne per<br>tenut | i riferi<br>a d'acc | ment<br>conto | i e la |
|----------------------------------------------------------------------------------------------------|-------------------------------------------|-------------------------|-------|------------------|---------------------------------------------------------------|---------------------------------------------------------|-------------|--------|-------|---------------|------|----|-----------|-----------------|---------------------|---------------|--------|
| DETTAGLI DOG                                                                                          | UMENTO                                    | CASTELLETTO IVA         | AL    | TRI D            | ATI                                                           | SCADENZE.                                               |             | т      | RASPO | RTO/PESI      | 0    | IG | - CAL     | A F             | UFERIMENT           |               |        |
| IGA T CODICE                                                                                          | DESCRIZIO                                 | DNE ARTICOLO            |       | M.U              | QUANTITA                                                      | VENDITA                                                 | ?           | SCONTO | CINA  | TOTALE        | PROW | R  | Rif       | Nun Kit         | Data Rif.           | Rif.Amm.      | -      |
| 1 N.                                                                                                  | Rif. D.d.T. N                             | 1.4/2018 Del 15.09.2018 |       |                  | 0,000                                                         | 0,000                                                   | N           |        |       | 0,00          |      |    |           |                 | (4.4)               |               |        |
| 2 N.                                                                                                  | Rif. D.d.T. N                             | 15/2018 Del 15.09.2018  | - 144 |                  | 0,000                                                         | 0,000                                                   | Ν           |        |       | 0,00          |      |    |           |                 | (4.4.)              |               | 1      |
| 6 M.                                                                                                  | CASSETE L                                 | EGNO                    |       | KG               | 3.000,000                                                     | 1,000                                                   | Ν           | 5      | 22    | 2.850,00      |      | Π  | DdT       | 4/2018          | 15.09.2018          |               |        |
| 8 M.                                                                                                  | CASSETTA                                  | CARTONE                 |       | PZ               | 100,000                                                       | 1,000                                                   | N           | 5      | 22    | 95,00         |      |    | DdT       | 5/2018          | 15.09.2018          |               |        |
|                                                                                                    |                                           |                         |       |                  |                                                               |                                                         | -           |        |       |               |      |    |           |                 |                     |               | •      |

I dati contenuti in questa tabella sono differenti in funzione del gestionale in vostro possesso. Il processo di fatturazione è del tutto simile a quello che già conoscete, **quindi non cambia nulla, sia quando si emette una fattura immediata che differita** (come nell'esempio della figura).

Facendo clic sul pulsante STAMPA, comparirà una scheda come nella figura sotto.

| STAMPA DOCUMENTO:Fattura Vendita N. 54/2018                                                                                                    |                                                               |  |  |  |  |  |  |  |
|----------------------------------------------------------------------------------------------------|---------------------------------------------------------------|--|--|--|--|--|--|--|
| Stampa Stampa Stampa Anteprima Stampa Receipting Receipting Receip | hiudi 39                                                      |  |  |  |  |  |  |  |
| Il documento:Fattura Vendita e' stato registrato con numero:54/2018<br>Protocollo registro vendite numero:204                                                                                                    |                                                               |  |  |  |  |  |  |  |
| MODELLO DI STAMPA<br>FAT. MOD. 32/D COME MOD. 32 + DESTINAZIONE MERCI                                                                                                    | INVIO DOCUMENTO TRAMITE MAIL                                  |  |  |  |  |  |  |  |
| COPIE DA STAMPARE 2                                                                                                    | <ul> <li>Allegato in Jepg</li> <li>Allegato in Pdf</li> </ul> |  |  |  |  |  |  |  |
| DATARITIRO ORARIO :                                                                                                    |                                                               |  |  |  |  |  |  |  |

Questa scheda già la conoscete. Il programma genera sia il file XML della fattura elettronica sia quella cartacea. Da questa scheda avete la possibilità di stampare una copia cartacea, di inviarla in PDF nella mail del cliente. Quindi, ripeto, avete sempre la possibilità di dare al vostro cliente la copia cartacea. Attenzione la copia cartacea dal 01-01-2019 non avrà nessun valore fiscale e la fattura si ritiene non emessa se non viene trasmessa tramite il SdI dell'Agenzia delle Entrate. Per questo motivo, per tutte le fatture emesse dopo il 01-01-2019, il nostro gestionale inserirà nella copia cartacea una nota che sarà diversa per le ditte o per i consumatori finali:

- Per le ditte: "La presente è solo una copia non fiscale. Il documento originale è quello elettronico ed è stato trasmesso tramite il SdI all'indirizzo telematico indicato nella propria area riservata del sito dell'Agenzia delle Entrate"
- Per consumatori finali: "La presente è solo una copia non fiscale. Il documento originale è quello elettronico e che potrà essere consultato e scaricato nella propria area riservata del sito dell'Agenzia delle Entrate"

#### NOVITA' INTRODOTTE NELLA FATTURAZIONE

Moltissimi processi di questo modulo sono stati modificati per adeguarli alle numerose possibilità offerte dalla fatturazione elettronica. Nella foto vista in precedenza notate cinque nuove colonne utili a gestire i riferimenti: documenti collegati, periodo, ritenuta d'acconto, sconto, maggiorazioni, spese accessorie. Nella foto è evidenziata una fattura differita, i riferimenti ai numeri di D.d.T. collegati verranno impostati automaticamente. E' possibile modificare qualsiasi riferimento della riga evidenziata, basta fare un doppio clic su di esso per aprire la scheda di modifica/inserimento riferimenti, ecco come si presenta

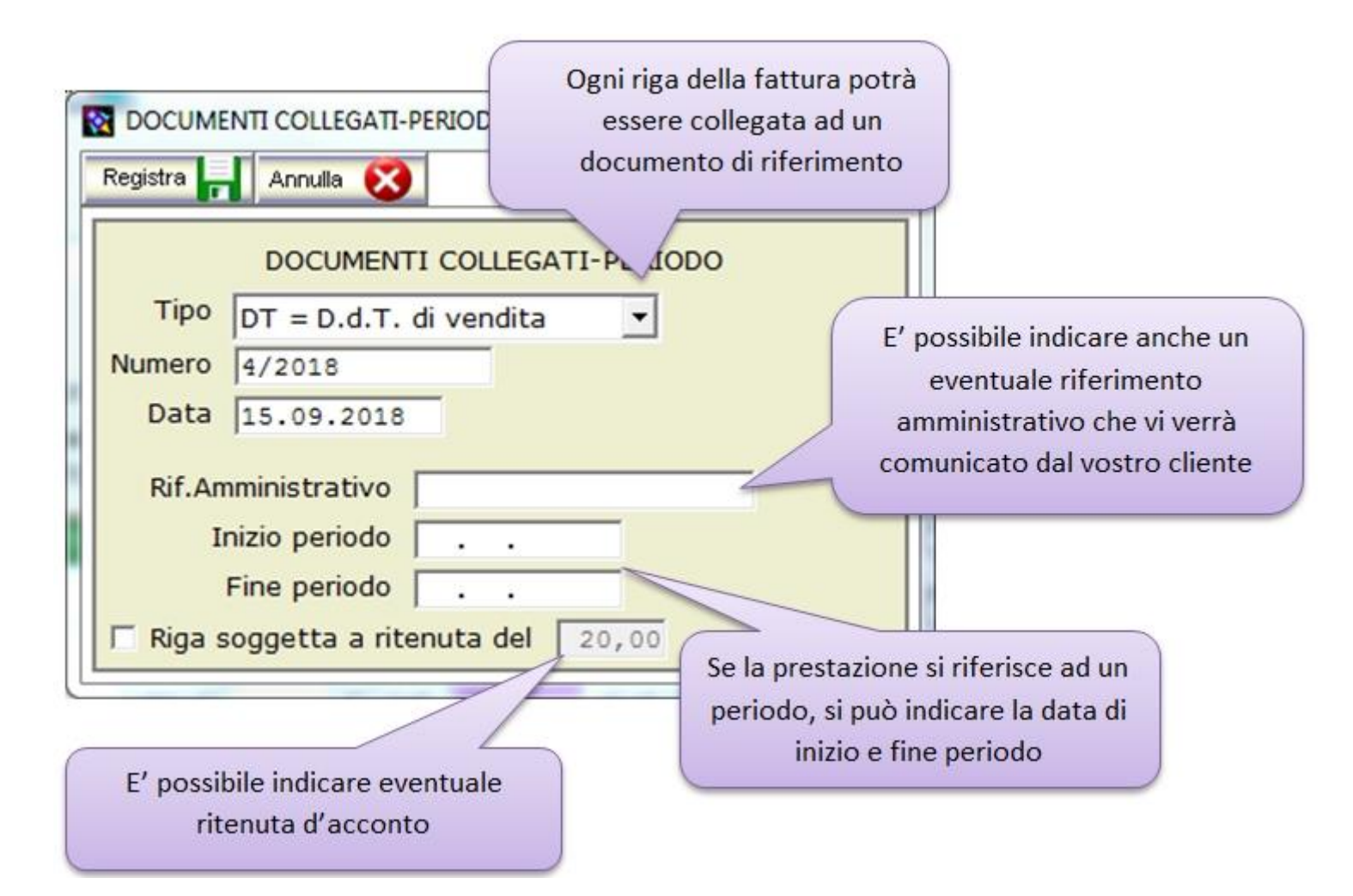

E' possibile scegliere il tipo di documento collegato:

- D.d.T di Vendita, nel caso di fattura differita, verrà impostato in automatico
- Fattura di Acconto, utile per mettere i riferimenti di una o più fatture di acconto
- Fattura di Vendita, utile quando si emette una nota credito, possiamo indicare il riferimento alla fattura di vendita

La voce "Rif.Amministrativo", sarà utile nella fatturazione verso la pubblica amministrazione. Serve ad indicare un eventuale riferimento ritenuto utile per il destinatario del documento ai fini amministrativo - contabili - gestionali al fine di agevolare il trattamento automatico della fattura da parte di chi la riceve (si pensi, ad esempio, al capitolo di spesa, al conto economico...)

Le voci "Inizio periodo e fine periodo", sono utili per evidenziare eventuale periodo temporale a cui si riferisce una prestazione

La voce "Riga soggetta a ritenuta d'acconto", sarà utile quando la prestazione indicata in fattura è soggetta a ritenuta d'acconto.

Facendo clic sul pulsante SPESE E PROVVIGIONI, si trova nella barre dei pulsanti, comparirà una scheda come nella figura sotto.

| REGISTRA/I              | MODIFICA RIGHE DOO<br>Registra | UMENTO            |                    | inserire righe di |                                         |
|-------------------------|--------------------------------|-------------------|--------------------|-------------------|-----------------------------------------|
| )escrizione<br>U.Misura | Spese Di Trasp                 | orto<br>Quantita' | 1,000              | Tipo Riga         | C - Spese Accessorie                    |
| Prezzo<br>Conto         | 30,000<br>76.01 RECUE          | ERO SPESE         | Na 22<br>TRASPORTO | S                 | C - Sconto<br>R - Premio<br>B - Abbusco |

Si possono inserire diverse tipologie di righe:

- Spese accessorie, per indicare eventuali spese di trasporto, imballo, incassi...
- Acconto, utile quando si emette una fattura di acconto
- Sconto, per indicare eventuale sconto da applicare al documento
- Abbuono, per indicare eventuale abbuono da applicare al documento

# ATTENZIONE

- NOME DEL FILE XML. Quando si registra una fattura viene generato, solo a partire dal 01-01-2019, anche il relativo file XML. Il nome di questo file sarà strutturato secondo quando previsto dalla vigente normativa. La sua numerazione avviene in automatico e progressiva rispetto all'anno di emissione. I file XML verranno registrati all'interno di una cartella ../Fattura2019 (per le fatture del 2019). Se mancano dei dati obbligatori, al file generato viene dato lo status di BOZZA (BZ), anche il suo nome verrà indicato come tale. Un file XML (bozza) non potrà essere trasmesso fino a quando non si risolve l'anomalia per cui è stato creato. Quando un file è stato trasmesso al portale di conservazione, il suo status SDI passerà da OK (pronto) a TR (trasmesso). Anche il suo nome verrà cambiato di conseguenza. Questo cambio avverrà in automatico se utilizzare il codice destinatario TULURSB, manualmente altrimenti.
- TRASMISSIONE. Una volta registrata, la fattura non verrà mai trasmessa in tempo reale. Questo per nostra scelta. Ma, utilizzando TULURSB, la trasmissione la deciderete voi quando effettuarla, ovviamente rispettando i limiti imposti dalla vigente normativa. Per i primi 6 mesi abbiamo molto tempo (le fatture emesse a gennaio possono essere trasmesse entro il 10 febbraio, quelle emesse a febbraio entro il 10 marzo, ecc...). Quindi non vi preoccupate di fare in fretta, ma di fare con molta calma, controllate bene che tutte le fatture siano corrette, che non ci siano numeri mancanti. Resta ben inteso che la trasmissione potrà avvenire solo in presenza di un collegamento internet. Si potranno trasmettere solo le fatture il cui status SDI è impostato su OK (fattura corretta e pronta alla trasmissione). Una fattura trasmessa non potrà più essere modificata.
- NOFIFICHE, Per ogni fattura trasmessa si riceveranno almeno 2 notifiche da parte del SDI (sistema di interscambio), utilizzando TULUSRB, esse verranno lette in automatico, come in automatico verrà cambiato lo status SDI delle relative fatture interessate alla notifica. Non verrete disturbati, ma in caso di notifiche importanti (mancata consegna, scarto), vi verrà inviato un relativo messaggio.

#### **DOVE VENGONO CREATI I FILE XML**

Il nostro gestionale genera automaticamente ogni volta che si genera o modifica un documento di vendita il relativo file XML (fattura elettronica), questi file verranno memorizzate:

- MODULA3 MYGESTY oppure FITOGESTY in versione monoutente, c:\mod3win\archivi\fattura2019\
- MODULA3 MYGESTY in versione multiutente, c:\mygesty\mod3win\archivi\fattura2019\
- MODULA3 FITOGESTY in versione multiutente, c:\fitogesty\mod3win\archivi\fattura2019\
- MODULA3 OFFGESTY in versione monoutente , c:\off3win\archivi\fattura2019\
- MODULA3 OFFGESTY in versione multiutente, c:\offgesty\off3win\archivi\fattura2019\

## LO STORICO DELLE FATTURE VENDITE

Anche la tabella dello storico fatture vendite è stata un po' modificata. Ecco come si presenta...

| RO<br>Via | SSI MARIO _FIGLI SNC SO<br>Celeste, 23<br>32-<br>LDO DEL CONTO:10.00001 | CIETA'  | 030,84     | 4(A)                         | Status<br>Da                                   | Tutti                        | -         |       | elezi<br>a Tra<br>ttiva | one                                | DISATTIVA                                  | FILTI                      | RO                           |                                |
|-----------|-------------------------------------------------------------------------|---------|------------|------------------------------|------------------------------------------------|------------------------------|-----------|-------|-------------------------|------------------------------------|--------------------------------------------|----------------------------|------------------------------|--------------------------------|
| 9         | UC.VENDITE DETTAGLI                                                     | PRIMA N |            | SCADE                        |                                                |                              | <br>Cerca |       |                         |                                    |                                            |                            |                              |                                |
| 20        | CLIENTE                                                                 | PROT.   | AG.        | TIPO                         | *DATA                                          | *NUMERO                      | FISSO     | XML   | SDI                     | TOTIMPORTO                         | INCASSATO                                  | SCAD.                      | PAGAM.                       | *Riterin                       |
|           | ROSSI MARIO & FIGLI SNC                                                 | 201     | 0          | Fattura                      | 15.09.2018                                     | 51                           | /2018     | 00025 | OK                      | 3.592                              | 90 3.592,90                                | 0                          | RD01                         |                                |
|           | ROSSI MARIO & FIGLI SNC                                                 | 202     | 0          | Fattura                      | 15.09.2018                                     | 52                           | /2018     | 00026 | ок                      | 3.592                              | 90 3.592,90                                | 0                          | RD01                         |                                |
| 1         | ROSSI MARIO & FIGLI SNC                                                 | 203     | 0          | Fattura                      | 15.09.2018                                     | 53                           | /2018     | 00027 | ОК                      | 1.796                              | 45 3.592,90                                | 0                          | RD01                         |                                |
|           | ROSSI MARIO & FIGLI SNC                                                 | 204     | 0          | Fattura                      | 15.09.2018                                     | 54                           | /2018     | 00028 | OK                      | 3.592                              | 90 3.592,90                                | 1                          | RD01                         |                                |
|           | ROSSI MARIO & FIGLI SNC                                                 | 205     | 0          | Fattura                      | 21.09.2018                                     | 55                           | /2018     | 00000 | BZ                      | 90                                 | 77 90,77                                   | 1                          | RD01                         |                                |
|           | Visenti ANDREA                                                          | 206     | 0          | Fattura                      | 01.10.2018                                     | 56                           | /2018     | 00028 | OK                      | 115                                | 90 0,00                                    | 0                          | RD01                         |                                |
|           | ROSSI MARIO & FIGLI SNC                                                 | 207     | 0          | Fattura                      | 01.10.2018                                     | 57                           | /2018     | 00029 | OK                      | 115                                | 90 115,90                                  | 1                          | RD01                         |                                |
|           | ROSSI MARIO & FIGLI SNC                                                 | 208     | 0          | Fattura                      | 02.10.2018                                     | 58                           | /2018     | 00030 | OK                      | 1                                  | 10 1.096,10                                | 1                          | RD01                         |                                |
|           |                                                                         |         | Que<br>nui | esta co<br>mero o<br>stato g | olonna vi<br>del file XI<br>enerato<br>fattura | sualizza<br>ML che<br>per la | il<br>è   | 1     |                         | In quest<br>della fatt<br>Sarà pos | a colonna ti<br>ura: trasme<br>sibile camb | roviar<br>ssa, r<br>iare k | no lo "<br>icevut<br>o statu | 'Status<br>a, bozz<br>is di un |

I dati contenuti in questa tabella sono differenti in funzione del gestionale in vostro possesso. Abbiamo aggiunto 2 colonne utili alla gestione delle fatture elettroniche.

- il numero del file XML associato alla fattura
- lo "status" della fattura, esso evidenzia se una fattura è stata trasmessa, consegnata, scartata, ecc...

In alto, nella barra dei pulsanti, abbiamo aggiunto un nuovo pulsante **XML**, esso è multifunzione, ovvero si possono attivare diverse processi anche in funzione del tipo di WEB SERVICE (portale di conservazione) da voi scelto:

- Trasmissione automatico delle fatture emesse dal... al..., solo quando si adotta il codice destinatario TULURSB da noi consigliato
- Cambiare "status" di una o di un gruppo di fatture
- Verificare la validità di una fattura
- Collegarsi al sito web dove trasmettere **manualmente** le fatture, solo quando si utilizza un codice destinatario diverso da **TULURSB**
- Visualizzare e stampare, con il foglio di stile da voi scelto, la fattura elettronica.

Si ricorda che tutte le fatture emesse con i gestionali **MODULA3** potranno essere stampate, esportate in PDF, inviate tramite mail utilizzando i modelli cartacei già presenti nella procedura ovvero quelli che state utilizzando adesso.

# **GESTIONE DELLE FATTURE ATTIVE - LA TRASMISSIONE**

La tabella della fatture vendite è stata modificata, sono state aggiunte 2 nuove colonne e un nuovo pulsante multifunzionale.

Si presenta in questo modo...

| × | Ristampa                                                      |        | Elimina >   | < Sta  | impa ಿ                       | Aggiorna                                       | 3                            | al fo   | Include |                         | Totalizza                             | Resoconto 🤭                               | _                           |                            | Chiudi 🚽                        |
|---|---------------------------------------------------------------|--------|-------------|--------|------------------------------|------------------------------------------------|------------------------------|---------|---------|-------------------------|---------------------------------------|-------------------------------------------|-----------------------------|----------------------------|---------------------------------|
|   | SSI MARIO _FIGLI SM<br>Celeste, 23<br>2-<br>.DO DEL CONTO:10. | IC SOC | IETA'<br>3. | 030,84 | 4(A)                         | Status<br>Da<br>A                              | Tutti                        |         |         | elezi<br>a Tra<br>ttiva | ione<br>ismettere                     | -DISATTIVA                                | FILTI                       | 20                         |                                 |
| 0 | C.VENDITE DETT                                                | AGLI   | PRIMA N     |        | SCADE                        | NZE A                                          | NTICIPI                      | 1       |         |                         |                                       |                                           |                             |                            |                                 |
| Q | ualsiasi BOLLETTARI                                           | 0      | NUME        | RO     |                              | 0 ANNO                                         | 2018                         | Cerca   |         |                         |                                       | 1                                         | -                           | -                          |                                 |
|   | CLIENTE                                                       | Child  | PROT        | AG.    | TIPO                         | *DATA                                          | NUMERO                       | FISSO   | XML     | SDI                     | TOTIMPORTO                            | INCASSATO                                 | SCAD.                       | PAGAM.                     | "Riterim                        |
| 1 | ROSSI MARIO & FIGU                                            | SNC    | 201         | 0      | Fattura                      | 15.09.2018                                     | 52                           | 12018   | 00025   | OK                      | 3.592,3                               | 3 592,90                                  | 0                           | RD01                       |                                 |
|   | ROSSI MARIO & FIGLI                                           | SNC    | 203         | 0      | Fattura                      | 15.09.2018                                     | 53                           | /2018   | 00027   | OK                      | 1.796.4                               | 15 3.592.90                               | 0                           | RD01                       |                                 |
| 1 | ROSSI MARIO & FIGLI                                           | SNC    | 204         | 0      | Fattura                      | 15.09.2018                                     | 54                           | /2018   | 00028   | ок                      | 3.592,1                               | 3.592,90                                  | 1                           | RD01                       |                                 |
|   | ROSSI MARIO & FIGLI                                           | SNC    | 205         | 0      | Fattura                      | 21.09.2018                                     | 55                           | /2018   | 00000   | BZ                      | 90,1                                  | 90,77                                     | 1                           | RD01                       |                                 |
|   | Visenti ANDREA                                                |        | 206         | 0      | Fattura                      | 01.10.2018                                     | 56                           | /2018   | 00028   | ОК                      | 115,5                                 | 0,00                                      | 0                           | RD01                       |                                 |
|   | ROSSI MARIO & FIGLI                                           | SNC    | 207         | 0      | Fattura                      | 01.10.2018                                     | 57                           | /2018   | 00029   | OK                      | 115,1                                 | 90 115,90                                 | 1                           | RD01                       |                                 |
| 1 | ROSSI MARIO & FIGLI                                           | SNC    | 208         | 0      | Fattura                      | 02.10.2018                                     | 58                           | /2018   | 00030   | ок                      | 1                                     | 1.096,10                                  | 1                           | RD01                       |                                 |
|   |                                                               |        |             | Que    | esta co<br>mero o<br>stato g | olonna vi<br>del file XI<br>enerato<br>fattura | sualizza<br>ML che<br>per la | il<br>è | 1       |                         | In questa<br>della fatto<br>Sarà pose | a colonna t<br>ura: trasme<br>sibile camb | roviar<br>Issa, r<br>iare k | no lo '<br>icevut<br>statu | "Status"<br>a, bozz<br>Is di un |

Trasmettere le fatture emesse, processo automatico per chi utilizza TULURSB Tutte le fatture emesse dovranno essere trasferite all'Agenzia delle Entrate. Per i **primi 6 mesi si può trasmette**, con buon margine, entro il 10 del mese successivo alla data di emissione. Quindi, ad esempio, tutte le fatture emesse a gennaio potranno essere trasmesse entro il 10 di febbraio, quelle emesse a febbraio vanno trasmesse entro il 10 di marzo, ecc..

Per farlo fate clic sul pulsante **XML** e selezionate **TRASMETTERE AL SDI LE FATTURE ELETTRONICHE DEL PERIODO...** 

|                                                                                                    | LLE FATTURE ELETTRONICHE                                                                                                    |                                                                                        |
|----------------------------------------------------------------------------------------------------|----------------------------------------------------------------------------------------------------|----------------------------------------------------------------------------------------|
| Avanti 👚 Chiudi 🔙                                                                                                    |                                                                                                    |                                                                                        |
| TRASMISSIONE TELE<br>Trova<br>Trasmettere tutte le fat                                                                                            | EMATICA DELLE FATTURE<br>te 3 fatture da trasmetter<br>ture dal 02.01.2019 -<br>Al 12.01.2019                                                      | ELETTRONICHE<br>re                                                                     |
| Verranno trasmessi solo l<br>la trasmissione dovrà ess<br>dalla data di emissione (po<br>sulla relativa normativa in<br>trasmessa, la fattura non | e fatture con status SDI =<br>ere effettuata entro e nor<br>er i primi 6 mesi si avrà pi<br>corso di approvazione), i<br>potrà più essere modifica | = OK. Si ricorda che<br>n oltre le 24 ore<br>iù tempo, informarsi<br>una volta<br>ita. |

Una volta indicato le date di riferimento (dal... Al...), il programma vi indica il numero delle fatture da trasmettere, quindi fate clic su **AVANTI**, il programma copierà i relativi file XML nell'apposita cartella del SDIBOX (interfaccia di dialogo). Terminata l'operazione vi avverte con questo messaggio...

| TRASMISSIONE TELEMATICA DELLE FATTU                                                                                                    | IRE ELETTRONICHE                                                                                                    | X                                                                                          |
|----------------------------------------------------------------------------------------------------|----------------------------------------------------------------------------------------------------|--------------------------------------------------------------------------------------------|
| ()                                                                                                    |                                                                                                    |                                                                                            |
| Tutte le fatture-note credito so<br>Entro pochi minuti inizieranno a<br>Il trasferimento avverrà tramit<br>sarà dipendente dal numero di<br>Quando il trasferimento sarà co | ono state copiate nell'interfaccia di c<br>a essere trasferiti nel vostro portale<br>e la vostra connessione internet, il<br>documenti e dalla velocità di trasm<br>ompletato verrete avvertiti con un | lialogo SDIBOX.<br>e di conservazione.<br>tempo necessario<br>issione.<br>nuovo messaggio. |
|                                                                                                    | Conferma                                                                                                    |                                                                                            |

Fate clic su CONFERMA, e continuate il vostro normale lavoro. Entro pochi minuti i file inviati a SDIBOX verranno prelevati

automaticamente dal vostro portale di conservazione. A prelievo avvenuto verrete avvertiti con questo messaggio...

| <b>•</b>    |                       |                                               |     |
|-------------|-----------------------|-----------------------------------------------|-----|
| ATTEN       | ZIONE                 |                                               |     |
| Trasferim   | ento fatture elettro  | oniche completato con successo.               |     |
| Tutti i doc | umenti di vendita     | presenti nell'interfaccia di dialogo SDIBOX   |     |
| sono stat   | i trasferiti nel vost | ro portale di conservazione. Qui verranno     | )   |
| firmati dig | italmente, quindi ir  | nviati all'Agenzia delle Entrate per poi esse | ere |
| recapitati  | ai rispettivi destina | atari (clienti), lo status SDI delle fatture  |     |
| verrà agg   | iornato automatic     | amente da SD a TR                             |     |
|             |                       |                                               |     |
|             |                       |                                               |     |

Come chiaramente indicato nel messaggio il processo di trasferimento si è concluso, lo status SDI delle fatture trasmesse viene aggiornato automaticamente.

Una volta trasmesse le fatture verranno firmate digitalmente, quindi inviate all'Agenzia delle Entrate, qui verranno controllate e se tutto ok verranno inviate ai rispettivi vostri clienti. Si ricorda che per ogni fattura trasmessa il sistema di interscambio emette almeno 2 notifiche. Queste notifiche arriveranno sempre nel vostro portale di conservazione, il nostro gestionale li leggerà automaticamente ed aggiornerà il relativo status SDI. Tutte le notifiche verranno lette dal nostro gestionale senza disturbare il vostro lavoro quotidiano, solo quando arrivano notifiche di SCARTO o MANCATA CONSEGNA, verrete avvisati con questo messaggio...

|                                                                                               | ITO PORTALE DI CONSERVAZIONE                                                                                                    |
|-----------------------------------------------------------------------------------------------|----------------------------------------------------------------------------------------------------|
| ?                                                                                             |                                                                                                    |
| A T T E N Z<br>Sono arriv<br>sono state<br>stato aggio<br>menù CLI<br>Si ricorda o<br>MANCATA | Z I O N E<br>ate delle notifiche che richiedono la vostra attenzione. Le notifiche<br>trasferite automaticamente dal portale di conservazione ed è<br>ornato l'archivio delle notifiche SDI. Tale archivio e consultabile dal<br>ENTI -> STORICO NOTIFICHE SDI.<br>che verranno archiviate solo le notifiche di SCARTO, RIFIUTO (PA),<br>CONSEGNA. |
| Sono arriv                                                                                    | ate N.2 notifiche importanti                                                                                                    |
|                                                                                               | Desidero consultare adesso l'archivio notifiche SDI                                                                                                    |
|                                                                                               |                                                                                                    |

Quindi avete la possibilità di visualizzare da subito l'archivio notifiche, oppure consultarlo in seguito. Ecco come si presenta la relativa tabella di gestione...

|                                                           |                  | OCUMENTI DI VEN<br>Modifica 🎤 Elimi | DITA<br>na | Aggiorna 💖 Chiudi 🚛 |                            |                |                                    |                             |                              |   |
|-----------------------------------------------------------|------------------|-------------------------------------|------------|---------------------|----------------------------|----------------|------------------------------------|-----------------------------|------------------------------|---|
| VERDI ALBERTO<br>VIA ROMA, 34<br>97100 RAGUSA RG<br>0932- |                  |                                     |            | Sta                 | tus Tutti<br>Dal .<br>Al . | •              | Da Legger     Selezione     Attiva | <pre>DISATTIVA FILTRO</pre> | •                            |   |
| S                                                         | DATA<br>NOTIFICA | IDENTIFICATIVO<br>SDI               | LE<br>TTA  | NOME<br>CLIENTE     |                            | DATA<br>DOCUM. | NUMERO<br>DOCUM.                   | TIPO<br>NOTIFICA            | DESCRIZIONE NOTIFICA         | - |
| Г                                                         | 17.11.2018       | 123456789                           |            | VERDIALBERTO        |                            | 02.11.2018     | 14                                 | MANCATA CONSEGNA            | Indirizzo PEC non valido     |   |
|                                                           | 11.11.2018       | 1245879254                          |            | COMUNE DI ACATE     |                            | 08.11.2018     | 123                                | SCARTATA                    | Certificato di firma scaduto |   |
|                                                           |                  |                                     |            |                     |                            | 50 · · · ·     |                                    |                             |                              |   |
|                                                           | <u>.</u>         |                                     |            | 2                   | _                          | <u></u>        |                                    |                             |                              |   |
| 3 <del>-1</del> 3                                         |                  |                                     | 1 21       |                     | -                          | <del>.</del>   |                                    |                             |                              |   |
|                                                           |                  |                                     |            |                     | -                          | 9 <del>7</del> |                                    |                             |                              |   |

La tabella elenca in modo ordinato e chiaro le notifiche di SCARTO, MANCATA CONSEGNA, RIFIUTO (solo x PA). L'ultima colonna a destra visualizza la **descrizione notifica**, ovvero il motivo per cui tale notifica è stata emessa. Vediamo adesso il significato e come comportarsi al ricevimento di queste notifiche:

- 1) MC = MANCATA CONSEGNA, l'Agenzia delle Entrate ci avverte che la fattura non è stata recapitata al cliente, ciò può avvenire per diversi motivi (leggete la descrizione notifica), la fattura si ritiene correttamente emessa ma non consegnata. Quindi sarà vostro compito avvertire il cliente con sistemi diversi dal SDI, ad esempio per telefono, mail, ecc...
- 2) NS = SCARTO, la fattura è stata inviata all'Agenzia delle Entrate per la sua trasmissione, ma i controlli preventivi fatti dall'Agenzia hanno dato esito negativo, quindi la fattura non viene trasmessa al cliente, ma viene scartata. Una fattura scartata si ritiene non emessa. Voi entro 5 giorni dalla data della notifica (indicata nella prima colonna della tabella), avete l'obbligo di correggere le anomalie riscontrate nella fattura (gli errori sono indicati nella colonna descrizione notifica), lasciate lo stesso numero e la stessa data, quindi ritrasmetterla.
- 3) RF = RIFIUTO, questa notifica riguarda solo la fatturazione verso la pubblica amministrazione, viene inviata quando l'Ente rifiuta la fattura. La descrizione notifica conterrà il motivo del rifiuto. Correggere le anomalie indicate, lasciate lo stesso numero e la stessa data, quindi ritrasmetterla.

# Trasmettere le fatture emesse, processo manuale SOLTANO per chi non utilizza TULURSB

Per tutti i nostri clienti che non utilizzano il portale di conservazione con cui il nostro gestionale comunica automaticamente (TULURSB), la trasmissione dovrà essere fatta manualmente. A secondo del portale scelto comportarsi di conseguenza. L'operazione sarà molto semplice, non dovete fare altro che entrare nel vostro portale, quindi caricare tutti file XML delle fatture che si desiderano trasmettere allo SDI.

Dove trovare i file generati dal gestionale MODULA3 ?

- Se utilizzate OFFGESTY, i file saranno all'interno della cartella C:\OFF3WIN\ARCHIVI\FATTURE2019
- Se utilizzate MYGESTY o FITOGESTY, i file saranno all'interno della cartella C:\MOD3WIN\ARCHIVI\FATTURE2019

Si ricorda, che dopo aver fatto la trasmissione dei file nel portale, di cambiare lo status SDI delle relative fatture, da OK = pronto a TR = Trasmesso. Questo è molto importante, perché verrà cambiato anche il nome del file, aggiungendo la parola "TRASMESSO". Così facendo i file XML già

trasmessi verranno individuati molto facilmente e non correrete il rischio di ritrasmetterli per sbaglio alla successiva trasmissione.

## **GESTIONE DELLE FATTURE ATTIVE - LE NOTIFICHE**

Si ricorda che per ogni fattura trasmessa il sistema di interscambio emette almeno 2 notifiche. Queste notifiche arriveranno sempre nel vostro portale di conservazione, il nostro gestionale li leggerà automaticamente ed aggiornerà il relativo status SDI. Tutte le notifiche verranno lette dal nostro gestionale senza disturbare il vostro lavoro quotidiano, solo quando arrivano notifiche di SCARTO o MANCATA CONSEGNA, verrete avvisati con un messaggio...

| COLLEGAMENTO PORTALE DI CONSERVAZIONE                                                                                                    | 23 |
|----------------------------------------------------------------------------------------------------|----|
| ?                                                                                                    |    |
| ATTENZIONE                                                                                                    |    |
| Sono arrivate delle notifiche che richiedono la vostra attenzione. Le notifiche<br>sono state trasferite automaticamente dal portale di conservazione ed è<br>stato aggiornato l'archivio delle notifiche SDI. Tale archivio e consultabile dal<br>menù CLIENTI -> STORICO NOTIFICHE SDI. |    |
| Si ricorda che verranno archiviate solo le notifiche di SCARTO, RIFIUTO (PA),<br>MANCATA CONSEGNA.                                                                                                    |    |
| Sono arrivate N.2 notifiche importanti                                                                                                    |    |
| Desidero consultare adesso l'archivio notifiche SDI                                                                                                    |    |
| Desidero consultarlo più tardi                                                                                                    |    |
|                                                                                                    |    |
|                                                                                                    | -  |

Quindi avete la possibilità di visualizzare da subito l'archivio notifiche, oppure consultarlo in seguito. Ecco come si presenta la relativa tabella di gestione...

|                |                                         | OCUMENTI DI VEN<br>Modifica 🌌 Elimi | DITA      | Aggiorna 🚰 Chiudi 手 |          |                     |                  |                                     |                              |
|----------------|-----------------------------------------|-------------------------------------|-----------|---------------------|----------|---------------------|------------------|-------------------------------------|------------------------------|
| VE<br>VI<br>97 | RDI ALBE<br>A ROMA,<br>7100 RAG<br>932- | RTO<br>34<br>SUSA RG                |           |                     | Sta<br>( | tus Tutti<br>Dal Al | ·                | Da Leggere     Selezione     Attiva | -DISATTIVA FILTRO            |
| S              | data<br>Notifica                        | IDENTIFICATIVO<br>SDI               | LE<br>TTA | NOME<br>CLIENTE     |          | DATA<br>DOCUM.      | NUMERO<br>DOCUM. | TIPO<br>NOTIFICA                    | DESCRIZIONE NOTIFICA         |
| Γ              | 17.11.2018                              | 123456789                           |           | VERDIALBERTO        |          | 02.11.2018          | 14               | MANCATA CONSEGNA                    | Indirizzo PEC non valido     |
|                | 11.11.2018                              | 1245879254                          |           | COMUNE DI ACATE     |          | 08.11.2018          | 123              | SCARTATA                            | Certificato di firma scaduto |
|                |                                         |                                     |           |                     | _        | 20                  |                  |                                     |                              |
|                | <u> </u>                                |                                     | _         | -                   | _        | 2. <u> </u>         |                  |                                     |                              |
| ( <del></del>  |                                         |                                     | 5 23      |                     | _        |                     |                  |                                     |                              |
| -              |                                         |                                     |           |                     | _        | ÷                   |                  |                                     |                              |

La tabella elenca in modo ordinato e chiaro le notifiche di SCARTO, MANCATA CONSEGNA, RIFIUTO (solo x PA). L'ultima colonna a destra visualizza la **descrizione notifica**, ovvero il motivo per cui

tale notifica è stata emessa. Vediamo adesso il significato e come comportarsi al ricevimento di queste notifiche:

- 1) MC = MANCATA CONSEGNA, l'Agenzia delle Entrate ci avverte che la fattura non è stata recapitata al cliente, ciò può avvenire per diversi motivi (leggete la **descrizione notifica**), la fattura si ritiene correttamente emessa ma non consegnata. Quindi sarà vostro compito avvertire il cliente con sistemi diversi dal SDI, ad esempio per telefono, mail, ecc...
- 2) NS = SCARTO, la fattura è stata inviata all'Agenzia delle Entrate per la sua trasmissione, ma i controlli preventivi fatti dall'Agenzia hanno dato esito negativo, quindi la fattura non viene trasmessa al cliente, ma viene scartata. Una fattura scartata si ritiene non emessa. Voi entro 5 giorni dalla data della notifica (indicata nella prima colonna della tabella), avete l'obbligo di correggere le anomalie riscontrate nella fattura (gli errori sono indicati nella colonna descrizione notifica), lasciate lo stesso numero e la stessa data, quindi ritrasmetterla.
- 3) RF = RIFIUTO, questa notifica riguarda solo la fatturazione verso la pubblica amministrazione, viene inviata quando l'Ente rifiuta la fattura. La descrizione notifica conterrà il motivo del rifiuto. Correggere le anomalie indicate, lasciate lo stesso numero e la stessa data, quindi ritrasmetterla.

Si ricorda che lo storico delle notifiche potrà essere sempre consultabile dal menù clienti...

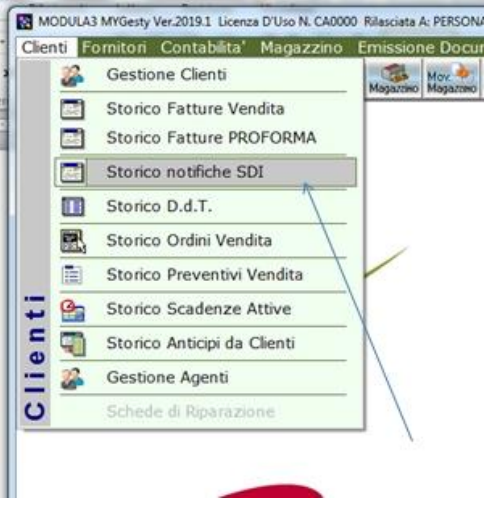

# LA FATTURAZIONE ATTIVA - CAMBIARE LO STATUS SDI

Ogni documento di vendita presenta uno status SDI che identifica il suo "STATUS" nel confronti del sistema di interscambio (SDI). Lo status è rappresentato da un codice di 2 lettere esse avranno il seguente significato:

- OK = PRONTO, documento pronto per la trasmissione
- BZ = BOZZA, documento incompleto, mancano dati obbligatori (ad. esempio PEC, P.iva, c.fiscale)
- SD = IN TRANSITO, documento già inviato all'interfaccia di dialogo SDIBOX
- TR = TRASMESSO, il documento è stato trasmesso al cliente
- RC = CONSEGNATO, il documento è stato ricevuto dal cliente
- MC = MANCATA CONSEGNA, lo SDI non è riuscito a consegnare il documento al cliente
- NS = SCARTATO, documento scartato, L'Agenzia delle Entrate ha rilevato errori, quindi non lo ha trasmesso
- AC = ACCETTATO (solo per PA), il documento è stato accettato
- RF = RIFIUTATO, (solo PA), il documento è stato rifiutato
- DT = DECORRENZA DEI TERMINI, (solo PA), fattura accettata per decorrenza dei termini (15gg dal ricevimento)

Utilizzando **TULUSRB**, tutte le notifiche verranno lette **automaticamente**, esse produrranno anche il relativo cambio di status. Quindi la procedura manuale di cambio status si farà solo in casi del tutto eccezionali. Ecco come funziona. Facendo doppio clic sul codice SDI si apre un box di dialogo del tipo...

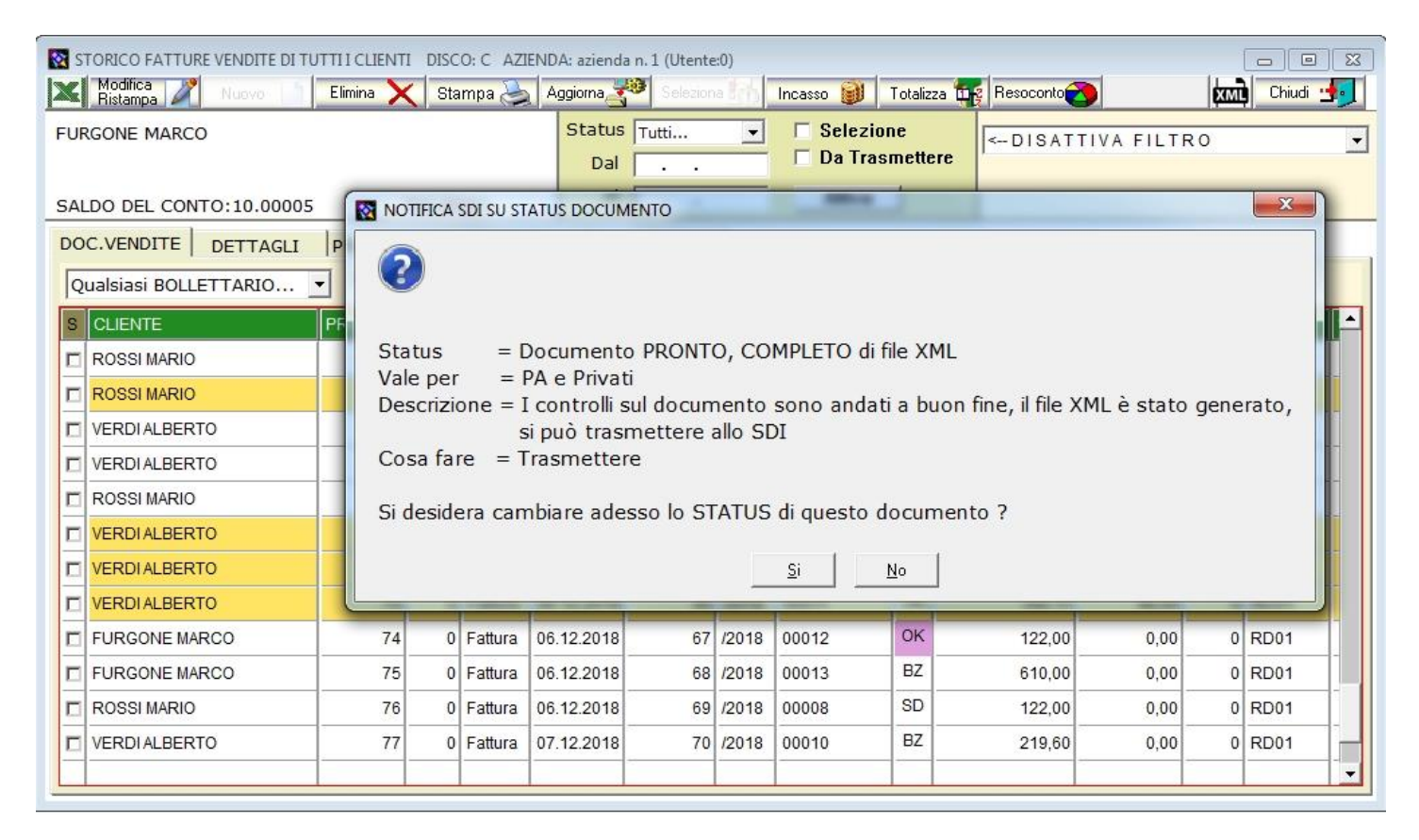

#### oppure...

|                    | DI SU STATUS DOCUMENTO                                                                                                    |
|--------------------|----------------------------------------------------------------------------------------------------|
| ?                  |                                                                                                    |
| Status<br>Vale per | = Documento inviato all'interfaccia di dialogo SDIBOX<br>= PA e Privati                                                                                                    |
| Descrizion         | ne = Il documento è stato inviato all'interfaccia di dialogo SDIBOX, qui verrà<br>prelevato automaticamente dal portale di conservazione, quindi trasmesso<br>all'Agenzia delle Entrate. |
| Cosa fare          | <ul> <li>= Nulla. Aspettare il prelevamento, la notifica dal SDI cambierà automaticamente<br/>in TR = TRASMESSO</li> </ul>                                                               |
| Si desider         | a cambiare adesso lo STATUS di questo documento (sconsigliato) ?                                                                                                    |
|                    | <u>Si</u> <u>N</u> o                                                                                                    |

oppure...

| Status      | = Documento BOZZA, INCOMPLETO, (manca dati obbligatori, ad. esempio<br>(c.fiscale, p.iva, PEC, file XML) |  |
|-------------|----------------------------------------------------------------------------------------------------|--|
| Vale per    | = PA e Privati                                                                                           |  |
| Descrizion  | e = Si è verificato un errore nella verifica o nella elaborazione del documento                          |  |
| Cosa fare   | = Modificare, quindi generare il file XML                                                                |  |
| Si desidera | a cambiare adesso lo STATUS di questo documento ?                                                        |  |
|             | Ci No                                                                                                    |  |
|             | <u> </u>                                                                                                 |  |

Come potete vedere ad ogni status viene indicato non solo il suo significato, ma anche il comportamento da tenere.

Vediamo come cambiare lo status SDI di una fattura, ecco...

| CAMBIARE LO STATUS SDI DEI DOCUMENTI                                                                |  |
|----------------------------------------------------------------------------------------------------|--|
| Registra 📕 Annulla 🔀                                                                                |  |
| STATUS attuale                                                                                      |  |
| BZ = BOZZA, manca il file XML, da modificare e gnerare file XML                                     |  |
| CAMBIA STATUS IN                                                                                    |  |
| C OK = COMPLETO, pronto per essere trasmesso                                                        |  |
| C SD = IN TRANSITO, file presente nell'interfaccia SDIBOX, in attesa di essere caricato nel portale |  |
| C TR = TRASMESSO, aspettare la notifica dal SDI                                                     |  |
| C RC = CONSEGNATO, espettare notifica dal SDI                                                       |  |
| C MC = MANCATA CONSEGNA, comunicare al cliente la non consegna                                      |  |
| C NS = SCARTATO, da rifare con la stessa numerazione entro 5 giorni                                 |  |
| C AC = ACCETTATO (solo PA)                                                                          |  |
| C RF = RIFIUTATO (solo PA), da rifare con stesso numero, ma diverso XML                             |  |
| C DT = DECORRENZA TERMINI (solo PA)                                                                 |  |
|                                                                                                    |  |
|                                                                                                    |  |

Basta indicare il nuovo status da assegnare, quindi fare clic sul pulsante REGISTRA. Si ricorda che anche il nome del file XML collegato al documento verrà cambiato, nello specifico verrà aggiunta la parola:

- **TRASMESSO**, quando lo status è SD,TR, RC, MC, NS, AC, RF, DT
- BOZZA, quando lo status SDI è BZ

# **FATTURAZIONE ELETTRONICA 2019** LA GESTIONE DELLE FATTURE PASSIVE

Tutti i nostri gestionali MODULA3 sono in grado di leggere il file XML delle fatture passive (fatture di acquisto). Tutte le fatture d'acquisto vi saranno recapitate all'indirizzo telematico (c.d. "codice destinatario", oppure "codice univoco", oppure "codice SDI") da voi indicato: vostra PEC, codice destinatario di un intermediario certificato AgID (soluzione decisamente consigliata). Ovviamente siete liberi di utilizzare metodi e/o intermediari di vostra scelta, ma se utilizzerete il codice destinatario dell'intermediario con cui i nostri gestionali **MODULA3** si interfacciano automaticamente, **TULURSB**, anche tutto il processo di fatturazione passiva verrà **automatizzato**, nello specifico:

**RICEZIONE** fatture acquisto. Se utilizzerete come codice destinatario **TULURSB** sarà possibile indicare al programma un intervallo di tempo (1, 2, 3, 4 ore), ad ogni intervallo indicato il gestionale andrà a controllare nel vostro portale di conservazione (web server), senza disturbare il vostro lavoro. Se vengono trovate **fatture di acquisto** il programma vi avvertirà ed avrete possibilità di contabilizzarle automaticamente.

In questo caso il processi indicati nella **FASE 1** viene ignorato ed eseguirà immediatamente il processo della **FASE 2**.

## FASE 1 - Processo semiautomatico (solo quando non si utilizza TULUSRB)

Sia che la fattura arriva tramite vostra PEC, o tramite un mail inviata dal vostro intermediario, non dovete fare altro che estrapolare il file in XML allegato alla predetta mail, quindi memorizzarlo in una cartella di comodo, ad esempio in c:\xml\_acquisti.

#### FASE 2

Fate clic sul pulsante **REG.FAT.ACQUISTO**, presente nella barra dei pulsanti del vostro gestionale. Comparirà la scheda (vedi fig. sotto).

- Per i clienti che non utilizzano TULURSB, dovete indicare il nome del file XML della fattura di acquisto da registrare. Per cercare il file utilizzate il pulsante sfoglia..., il programma vi porterà automaticamente nella cartella c:\xml\_acquisti, qui scegliete il nome del file della fattura acquisto che si desidera registrare.
- Per i clienti che utilizzano TULURSB, questo file viene caricato automaticamente, perché viene trasferito in automatico dal portale di conservazione all'archivio delle fatture da contabilizzare
- Se desiderate registrare una fattura cartacea (non avete il file XML), lasciate vuoto il nome del file XML acquisto, quindi fate subito clic sul pulsante AVANTI, si passerà direttamente alla registrazione manuale che già conoscete (la Fase 3 viene ignorata)

| CARICA FILE XML ACQUISTO                                                                                                    |                                                                                                    |
|----------------------------------------------------------------------------------------------------|----------------------------------------------------------------------------------------------------|
| Avanti 👚 Annulla 🐹                                                                                                    |                                                                                                    |
|                                                                                                    |                                                                                                    |
| CARICA FILE XML ACQUISTO                                                                                                    | Sfoglia                                                                                                    |
| Causale contabile 52.                                                                                                    | 01 ACQUISTO MERCE SOGGETTA RIVENDITA                                                                                                    |
| Desidero importare il contenuto del                                                                                                    | documento 🚺 🗖 Visuailizzare il documento                                                                                                    |
| Desidero collegare gli articoli con il                                                                                                    | magazzino <b>i</b>                                                                                                    |
| Se utilizzate un portale di conservaz<br>vostre fatture acquisto tramite la vo<br>d'acquisto all'interno di un'apposita<br>nome di tale cartella nel menù Tabe<br>trasmissione.<br>Una volta caricato il file XML, la pro-<br>tutti i dati del fornitore e del docum<br>automaticamente. Una volta caricat<br>programma, essa avrà il nome/AC<br>Per registrare un documento cartac | zione diverso da quello corrispondente a TULURSB, oppure ricevete le<br>ostra PEC, è necessario memorizzare i files XML dei documenti<br>cartella (ad esempio, c:\XML_ACQUISTI). E' possibile memorizzare il<br>lle->Personalizza paramentri programma->dati azienda->dati<br>cedura legge il suo contenuto, inserisce il nostro foglio di stile, carica<br>ento di acquisto. Se l'anagrafica del fornitore non esiste verrà creata<br>co il file XML verrà registrato nell'apposita cartella all'interno del nostro<br>CQUISTIaaaa (aaaa = anno in corso).<br>eo, non indicate il file XML, ma fate clic sul pulsante AVANTI |

Se desiderate visualizzare la fattura basta selezionare il flag "Visualizza il documento". La fattura verrà visualizzata utilizzando il foglio di stile da voi scelto in fase di personalizzazione del programma. Ecco come cambiare il comportamento del programma:

- **Causale contabile**, utile quando indicare una causale diversa da merce conto acquisto, si indica al programma la causale contabile da associare alla fattura da registrare
- Desidero importare il contenuto del documento, selezionando questa opzione indicherete al programma di importare il contenuto delle sue righe. ATTENZIONE, non selezionare questa opzione quando si sta per registrare un carico merce di una fattura differita
- Desidero collegare gli articoli con il magazzino, fate molta attenzione a questa opzione. Se selezionata il programma cercherà di collegare gli articoli contenuti nella fattura con i dati del vostro magazzino (carico merce). Si consiglia di selezionarla solo quando si sta per registrare una fattura di acquisto merce senza riferimenti ad eventuali documenti di acquisto (fattura immediata). Infatti, per quella differita gli articoli in essa contenuti si importeranno automaticamente dai relativi DDT di riferimento.

Fate clic sul pulsante AVANTI per proseguire e passare alla FASE 3.

#### FASE 3 (processo automatico, solo quando si utilizza TULURSB)

INTESTAZIONE DOCUMENTO. Il programma legge il file XML scelto, quindi cercherà (tramite la partita iva) nell'anagrafica fornitori, il cedente/prestatore della fattura. Se il fornitore viene trovato controlla che tutti i suoi dati anagrafici siano uguali a quelli della fattura, altrimenti esegue automaticamente un aggiornamento della sua anagrafica. Se il fornitore della fattura non viene trovato, allora il programma crea ex novo in automatico la sua anagrafica.

CONTENUTO DEL DOCUMENTO. Leggendo il file XML, il programma passa in rassegna tutte le linee dei dettagli (articoli, spese accessorie, prestazioni, servizi) e cerca di collegare il contenuto di ogni riga con il vostro magazzino. A tal fine viene eseguita una ricerca così strutturata:

**1.** Ricerca per codice articolo fornitore, se nella fattura è indicato il codice articolo, il programma cerca di collegare il contenuto della riga tramite il codice articolo indicato dal fornitore. Se questa

ricerca va a buon fine si passa al contenuto della riga successiva, altrimenti esegue la ricerca 2.

**2.** Ricerca tramite barcode, ne nella fattura è indicato il barcode, il programma ricerca tale barcode nel vostro magazzino. Se questa ricerca va a buon fine si passa al contenuto della riga successiva, altrimenti esegue la ricerca **3**.

Ricerca tramite descrizione articolo, cerca tramite il nome dell'articolo presente in fattura. Se questa ricerca va a buon fine si passa al contenuto della riga successiva, altrimenti l'articolo viene caricato come fuori magazzino, sarete voi che manualmente lo collegherete al vostro magazzino. Il programma esauriti le tre ricerche passa alla riga successiva della fattura e ripeterà i passaggi 1, 2, 3.

Verrà presentata a video la fattura già caricata, non dovete fare altro che controllare che il tutto sia avvenuto correttamente. Fate particolare attenzione alla colonna evidenziata dal fumetto.

|                                                                                                    | Annula 🔀                          | UISTI                                        |                                 | FAT               | TUR  |                                 | JISTI   |        |                                                                           |            | [           | 00      |
|----------------------------------------------------------------------------------------------------|-----------------------------------|----------------------------------------------|---------------------------------|-------------------|------|---------------------------------|---------|--------|---------------------------------------------------------------------------|------------|-------------|---------|
| umero Reg. 216<br>rotocollo N. 68<br>Data Reg Data Doc. 57/2018<br>Pagamento RD01 RIMESSA I<br>PRIMA NOTA SCADENZE |                                   |                                              |                                 |                   |      | ERI VINCEN<br>A D.F.<br>RTICOLI | 120     |        | TOT.IMPONIBILE 14<br>TOT.IMPOSTA 5<br>TOTALE DOC. 1<br>Ritenuta D'acconto |            |             |         |
| Articoli 🚮 M                                                                                                    | fodifica 🎢 Elir                   | nna Spese e<br>Fuori M                       | Articoli<br>agazzino            | a Caric           | a da | Scheda<br>Articolo              | Ricerca | Descri | zione Art                                                                 | icolo 🖵 Ca | iusale Maga | Z. ACQU |
| iga M COD.4                                                                                                    | RT.FOR. D                         | ESCRIZIONE                                   |                                 |                   | U.M. | QUANTITA                        | COSTO   | SCONTO | C.IVA                                                                     | SUBTOTALE  | RIF.DOC.    | C.COGE  |
| 2 M GETT                                                                                                    |                                   | ETTONIERAXXX                                 |                                 |                   | PZ   | 1,000                           | 57,377  | 5      | 22                                                                        | 54,51      |             | 52.01   |
| La f<br>tutti                                                                                                    | attura è s<br>gli artico<br>il vo | stata letta c<br>oli sono stat<br>ostro maga | orrettan<br>ti collega<br>zzino | nente,<br>ati con |      |                                 |         |        |                                                                           |            |             |         |
|                                                                                                    |                                   |                                              |                                 |                   |      | 101,000                         |         |        |                                                                           | 149,51     |             |         |

Questa colonna indica con la lettera **M** che l'articolo è stato collegato con il vostro magazzino, la lettera **F**, invece sta ad indicare che l'articolo di quella riga non è stato collegato con il vostro magazzino.

Si consiglia vivamente di indicare sempre il "codice articolo fornitore", esso alle successive registrazioni di fatture per acquisto merci permetterà al programma di automatizzare il collegamento tra contenuto della fattura e il vostro magazzino.

**Cosa fare** se il programma non è riuscito a collegare una o più righe con i dati del vostro magazzino ?

Tutto dipende dal loro contenuto. Se la righe contiene un articolo di cui sarà necessario **fare operazioni di carico e scarico**, allora si deve obbligatoriamente collegarla con il magazzino. Quindi fate clic sul pulsante Modifica, quindi agite di conseguenza. Le cause del mancato collegamento possono essere diverse. Ad esempio:

- **manca la scheda anagrafica** dell'articolo, perché lo si sta comprando per la prima volta. Allora sarà necessario creare una nuova scheda articolo.
- manca il codice articolo fornitore, allora aprite la scheda dell'articolo, cercate l'articolo, selezionatelo, quindi indicate tale codice

**Se la riga fuori magazzino indica una spesa**, oppure una qualsiasi voce di cui non si desidera fare movimenti di carico e scarico, allora non fate niente. Pensate, ad esempio, alla registrazione di una fattura ENEL o del vostro consulente. E' ovvio che tutte le righe di queste fatture saranno impostate come **F** "fuori magazzino".

Non vi rimane altro che controllare eventuali scadenze, quindi fare clic sul pulsante Registra per contabilizzare il tutto.

#### **RIFLESSIONI...**

Come ben capite i vantaggi di avere la fattura in formato elettronico XML sono tantissimi. Vi accorgere da subito che la registrazione contabile e di magazzino delle fatture di acquisto verrà notevolmente semplificata e velocizzata. Da queste considerazioni nasce l'importanza delle scelte che farete per il ricevimento di tali fatture.

**PEC**, se scegliete il sistema gratuito di ricevere tramite la vostra PEC, avete la necessità di eseguire per ogni fattura ricevuta i passaggi indicati nella **FASE 1** e nella **FASE 2**. Inoltre dovete poi ottemperare ad un altro obbligo, quello della conservazione digitale di tale fatture.

**PDF**, se incaricate il vostro consulente, e questi poi si manderà nella vostra mail una copia cartacea in PDF, ancora peggio, perché sarete costretti a caricare tutto manualmente, già lo avete fatto per tanti anni quindi siete consapevoli dei tempi e delle difficoltà che tale metodo comporta.

**CODICE DESTINATARIO**, è la soluzione più ottimale. Ma anche per questa scelta dovete fare le giuste considerazioni. Molti dei **vostri consulenti** vi proporranno di utilizzare il "codice destinatario" a cui è collegato il loro programma di consulenza fiscale. Non entriamo nel merito per eventuali costi più o meno convenienti, **di sicuro il vantaggio per il vostro consulente** sarà la ricezione automatica di tutte le vostre fatture elettroniche (acquisti e vendite).

#### E per la vostra azienda ?

Evidentemente non avrete gli stessi vantaggi. Anzi, tutti i processi di scambio dati tra il nostro gestionale e il vostro portale di conservazione diventeranno manuali con possibilità di errori. Tutte le **fatture di acquisto** verranno recapitate al vostro consulente, voi avrete l'accesso al portale di conservazione e da qui scaricare **manualmente** i file XML o PDF delle fatture acquisto per registrali in una apposita cartella del vostro computer. Voi poi li dovete registrare nel vostro programma secondo le modalità descritte sopra, più precisamente:

**PDF** - fate tutto manualmente, così come avete fatto da sempre.

XML - fate manualmente i passaggi della FASE 1 e della FASE 2

Per noi la scelta di utilizzare il **codice destinatario** fornito dal vostro consulente vi creerà solo problemi e perdite di tempo. E' una soluzione che noi vi sconsigliamo di utilizzare.

**CODICE DESTINATARIO**, **TULURSB**, fornito dall'intermediario a cui i nostri gestionali **MODULA3** si interfacciano automaticamente. In questo caso, **da noi vivamente consigliato**, tutto verrà eseguito automaticamente. Sarà il nostro gestionale a dialogare con il portale di conservazione (web server), nello specifico:

• **qui** arriveranno le vostre fatture di acquisto, che saranno prelevate automaticamente dal nostro gestionale, leggi più avanti

- **qui** manderemo con un semplice clic del mouse le vostre fatture vendite per poi essere firmate digitalmente quindi trasmesse tramite il SdI ai vostri clienti
- qui arriveranno tutte le notifiche, il programma aggiornerà automaticamente lo "status" di ogni fattura, senza essere disturbati, sarete avvisati solo in presenza di una notifica di scarto o di mancata consegna
- **qui** automaticamente verranno conservate digitalmente per 10 anni tutte le fatture vendite, acquisto, notifiche

Ad ognuno di voi verrà una **user** e una **password** per entrare nella vostra area dedicata (tramite computer, smartphone, tablet) dove potete vedere, gestire, esportare su Excel, stampare in PDF, qualsiasi fattura in esso conservata. L'accesso a questa area riservata potrà essere fatta direttamente dal nostro gestionale senza indicare né la user né la password, ma basterà fare clic sul relativo pulsante di collegamento.

#### LA FATTURAZIONE PASSIVA - RICEVIMENTO DOCUMENTI DI ACQUISTO

#### Premessa

Il vostro fornitore emette una fattura nei vostri confronti. Ecco cosa succede. Il fornitore invia la fattura al suo portale di conservazione, qui viene firmata digitalmente quindi inviata all'Agenzia delle Entrate. Qui viene controllata e se tutto ok viene memorizzata nel cassetto fatture e corrispettivi sia del fornitore che vostro. Quindi lo SDI invia una copia al vostro portale di conservazione, indirizzo telematico **TULUSRB**, inoltre invia una notifica di trasmissione al vostro fornitore. Il vostro portale di conservazione mette a nostra disposizione il file XML della fattura nell'interfaccia di dialogo SDIBOX. Il nostro programma la intercetta automaticamente e la memorizza nell'archivio delle fatture da contabilizzare. Vi avvisa dell'arrivo e voi in qualsiasi momento potete visualizzare la fattura e registrarla automaticamente in prima nota , quindi fare anche il carico di magazzino. Tutti questi passaggi avverranno molto velocemente ed automaticamente. Dopo questa piccola premessa didattica ecco i vari passaggi:

#### **1. ARRIVO DELLA FATTURA**

Come indicato sopra, il nostro programma a intervalli di tempo da voi indicati controlla nel SDIBOX (interfaccia di dialogo con il vostro portale di conservazione). Se sono arrivati documenti di acquisto vi avvisa, ecco il messaggio...

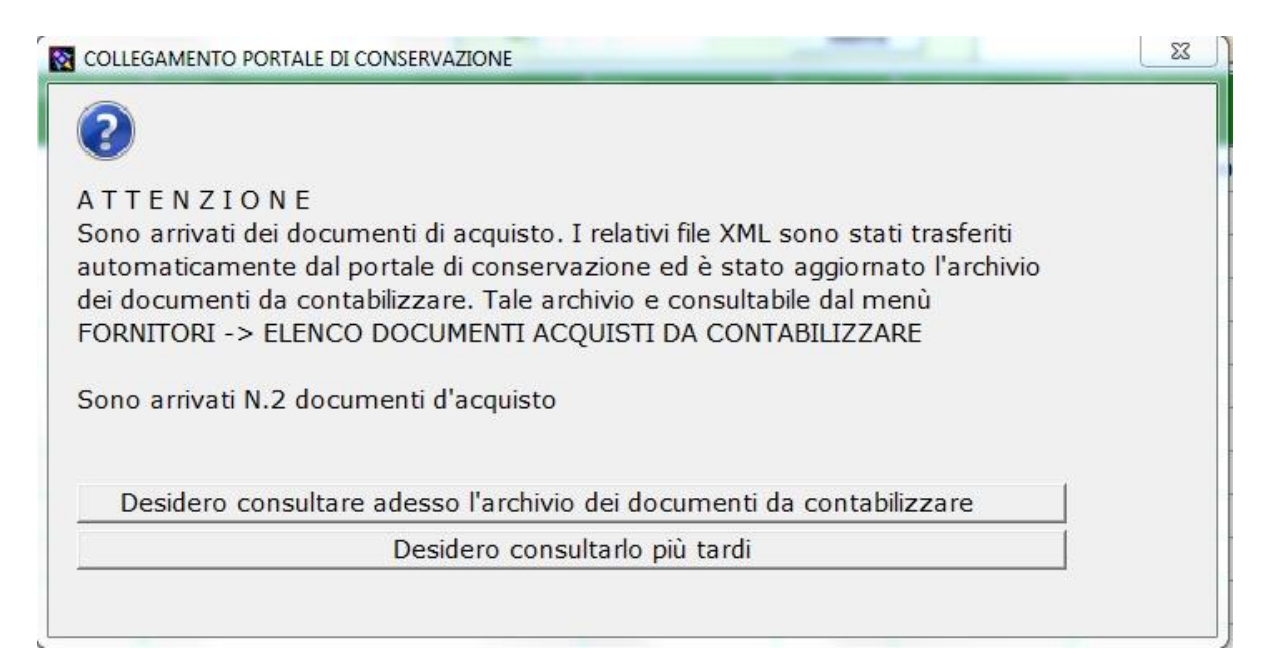

Il programma, in questo caso, vi indica che sono arrivate 2 fatture di acquisto, vi da la possibilità di consultare immediatamente l'archivio dei documenti da contabilizzare, oppure consultarlo quando vi farà più comodo.

#### 2. ELENCO DOCUMENTI ACQUISTO DA CONTABILIZZARE

Tutte i documenti d'acquisto (fatture, note debito, note credito), verranno memorizzati automaticamente. Li potete consultare e gestire da una apposita tabella, eccola...

|                | ELENCO DOC<br>Registra           | UMENTI ACQUIST        | D DA CONTABILIZZARE     |               |                   |                   |                |                                                                  |                   |                 |    |
|----------------|----------------------------------|-----------------------|-------------------------|---------------|-------------------|-------------------|----------------|------------------------------------------------------------------|-------------------|-----------------|----|
| ZI<br>C.<br>97 | NIT S.r.L<br>DA CAVA<br>7015 MOI | GUCCIARDO<br>DICA RG  |                         | Dal .<br>Al . | •<br>•            | ☐ Sele:<br>Attiva | zione          | <dis< td=""><td>ATTIVA FILTF</td><td>10 _</td><td>-]</td></dis<> | ATTIVA FILTF      | 10 _            | -] |
| S              | DATA<br>NOTIFICA                 | IDENTIFICATIVO<br>SDI | NOME<br>FORNITORE       |               | TIPO<br>DOCUMENTO | DATA<br>DOCUM.    | NUMER<br>DOCUM | 0                                                                | TOTALE<br>IMPORTO |                 | -  |
|                | 03.12.2018                       | 127639105             | ZENIT S.r.L.            |               | Fattura           | 12.11.2018        | 58010          |                                                                  | 7381,00           | Causale:ACQUIST |    |
|                | 03.12.2018                       | 128543441             | WEX Europe Services SRL |               | Fattura           | 15.11.2018        | 0045035        | 58                                                               | 140,03            | Causale:ACQUIST |    |
|                |                                  |                       |                         |               | -                 | _                 |                |                                                                  |                   |                 |    |

La sua gestione è molto intuitiva. Sono elencati tutti i documenti da contabilizzare. Molte sono le informazioni visualizzate. Sono tutte di immediata comprensione. Si vuole solo ricordare che nella colonna **DESCRIZIONE** compare non solo la causale di acquisto, ma anche eventuali DDT collegati alla fattura, sarà sufficiente fermare il cursore del mouse sulla colonna ed un fumetto visualizzerà il contenuto della DESCRIZIONE.

In altro troviamo i pulsanti di gestione. Se fate clic sul pulsante **XML**, la fattura selezionata verrà visualizzata a video tramite il nostro foglio di stile, ecco ad esempio la visualizzazione della seconda fatture in elenco...

| FATTURA                                                                                    | ELETTRONI                                                  | CA - VEI      | RSIONE FF                                                                                                    | PR12   | Trasmissione                            | nr. 1800450358          | verso Privati                   |                |                    |
|--------------------------------------------------------------------------------------------|------------------------------------------------------------|---------------|----------------------------------------------------------------------------------------------------|--------|-----------------------------------------|-------------------------|---------------------------------|----------------|--------------------|
| Mittente: WEX Euro                                                                         | ope Services SRL                                           |               |                                                                                                    |        | Dati oscu                               | urati, conter<br>commit | ngono il nome<br>tente          | del            |                    |
| Partita IVA: IT08510<br>Codice fiscale: 0851<br>Regime fiscale: Ord<br>Sede: Via Carlo Ver | 9870960<br>10870960<br>inario<br>neziani, 58 - 00148 - Roi | ma (RM) IT    |                                                                                                    |        |                                         |                         |                                 |                |                    |
| FATTURA NR<br>Importo totale do<br>Importo da pagar                                        | . 00450358 DE<br>cumento:<br>e entro il 17/12/2018:        | ∟ 15/11/2     | 018                                                                                                    |        |                                         |                         |                                 | 140,0<br>140,0 | 03 (EUF<br>03 (EUF |
| Riassunto dettagli                                                                         | fattura                                                    |               | 1                                                                                                    | T      |                                         |                         |                                 |                |                    |
| Dettaglio doc.                                                                             | cessione/prestaz<br>ione                                   | Cod. articolo | Descrizione                                                                                                    | Quan   | ntità Unità mis                         | ura Valore un<br>(EUR   | itario Valore total<br>) (EUR)  | e Aliquot      | a IVA              |
| 0001                                                                                       | (codice non previsto)                                      | CARB27101943  | gasolio autotrazion in<br>data 08.11.18 con<br>carta<br>703316020062229002<br>7-DD712CS scontrino<br>N.162134 c/o 107459<br>MANOCALZATI | 46.2   | 23 LT                                   |                         | 1,234263 :                      | 57,06          | 22,009             |
| 0002                                                                                       | (codice non previsto)                                      | CARB27101943  | gasolio autotrazion in<br>data 10.11.18 con<br>carta<br>703316020062229002<br>7-DD712CS scontrino<br>N.162174 c/o 107459<br>MANOCALZATI | 42.9   | 97 LT                                   |                         | 1,234350 !                      | 53,04          | 22,009             |
| 0003                                                                                       | Spesa accessoria                                           |               | commissioni con carta<br>703316020062229002<br>7-DD712CS                                                                                | 2      |                                         |                         | 4,680000                        | 4,68           | 22,009             |
| Dati generali                                                                              |                                                            |               |                                                                                                    |        |                                         |                         |                                 |                |                    |
| T                                                                                          | ipologia                                                   | 00150050      | Documento                                                                                                    |        | Da                                      | ta                      |                                 | CIG            |                    |
| Draine d'acquisto                                                                          |                                                            | 00450358      |                                                                                                    |        | 15/11/2018                              |                         | .1.                             |                | _                  |
| Dati di riepilogo pe                                                                       | er aliquota IVA e natura                                   |               |                                                                                                    |        | to a set                                | (5115)                  |                                 | - 16 1914 3    |                    |
|                                                                                            | 22.00                                                      | 196           | pon./importo (EUR)                                                                                                    | 114 78 | imposta                                 | (EUR) 25                | 25 Immediata                    | gibilita       |                    |
| Pagamento<br>Pagamento comple                                                              | eto                                                        |               |                                                                                                    | 114,70 |                                         | 23                      |                                 |                |                    |
| Modalità                                                                                   | Importo (EUR)                                              | entro         | il Istit                                                                                                    | tuto   | IBAN                                    | BIC                     | Sconto pag.<br>anticipato (EUR) | Penale (F      | EUR)               |
|                                                                                            |                                                            |               |                                                                                                    |        | 7040 0000000000000000000000000000000000 |                         |                                 |                |                    |

Volendo è possibile anche stamparla.

Ritorniamo ai nostri pulsanti. Se fate clic su **REGISTRA**, la fattura verrà contabilizzata automaticamente, ecco cosa potete impostare...

| CARICA FILE XML ACQUISTO                                                                                                    |                                                                                                    |
|----------------------------------------------------------------------------------------------------|----------------------------------------------------------------------------------------------------|
| Avanti 👚 Annulla 🗭                                                                                                    |                                                                                                    |
| CARICA FILE XML ACQUISTO Causale contabile 52.01  Causale contabile 52.01  ACQUISTO MERCE SOGGETTA RIVENDITA  Desidero importare il contenuto del documento  Cusualizzare il documento  Desidero collegare gli articoli con il magazzino                                                                                                    | Sfoglia                                                                                                 |
| Se utilizzate un portale di conservazione diverso da quello corrispondente a TULURSB, oppur<br>vostre fatture acquisto tramite la vostra PEC, è necessario memorizzare i files XML dei docu<br>d'acquisto all'interno di un'apposita cartella (ad esempio, c:\XML_ACQUISTI). E' possibile me<br>nome di tale cartella nel menù Tabelle->Personalizza paramentri programma->dati azienda-><br>trasmissione.<br>Una volta caricato il file XML, la procedura legge il suo contenuto, inserisce il nostro foglio di<br>tutti i dati del fornitore e del documento di acquisto. Se l'anagrafica del fornitore non esiste<br>automaticamente. Una volta caricato il file XML verrà registrato nell'apposita cartella all'inter<br>programma, essa avrà il nome/ACQUISTIaaaa (aaaa = anno in corso).<br>Per registrare un documento cartaceo, non indicate il file XML, ma fate clic sul pulsante AVA | e ricevete le<br>menti<br>morizzare il<br>dati<br>stile, carica<br>verrà creata<br>no del nostro<br>NTI |

Il programma carica automaticamente il file XML, imposta la causale contabile collegata alla fattura, in questo caso SPESE CARBURANTI, vi propone di importare il contenuto del documento. Visto che si tratta di una fattura di spese, non vi propone il collegamento con gli articoli di magazzino (carico merce). Qualora desiderate maggiori informazioni basta fare clic sulla relativa i (info).

Fate clic sul pulsante **AVANTI**, ed ecco la vostra fattura contabilizzata automaticamente...

| REGI                  | STR                  | AZIONE FATTURA A     | ACQUIS   | IT                                           |                                          |                                   |               |          |     |        |             |                             |                                     |                             |                                   |
|-----------------------|----------------------|----------------------|----------|----------------------------------------------|------------------------------------------|-----------------------------------|---------------|----------|-----|--------|-------------|-----------------------------|-------------------------------------|-----------------------------|-----------------------------------|
| Registra              | a                    | Annulla              | 3        |                                              |                                          |                                   | FATT          | URA A    | CQU | ISTI   |             |                             |                                     |                             |                                   |
| Nume<br>Protoc<br>Dai | ro I<br>coll<br>ta I | Reg. 2<br>o N<br>Reg | 24<br>69 | Fornitor<br>Num. Doo<br>Data Doo<br>Pagament | e WEX E<br>. 00450:<br>. 15.11<br>o RD01 | arope Se<br>358<br>.2018<br>RIMES | ervices       | SRL      |     |        |             | TOT.<br>TC<br>TC<br>Ritenut | IMPON<br>DT.IMP<br>DTALE<br>a D'acc | VIBILE OSTA OSTA DOC. Conto | 114,78<br>25,25<br>140,03<br>0,00 |
|                       | . (                  |                      |          | 9<br>Spese                                   | CADENZE                                  | li cal                            |               |          |     | <br>   | <b>-</b>    |                             |                                     |                             |                                   |
| Riga                  |                      |                      | Elimina  | Fuori                                        | Magazzir                                 | io [13] ·                         | arica c       |          |     |        | Descrizione |                             |                                     | SUBTOTALE                   |                                   |
| TKiya<br>1            | F                    | 27101943             | gasol    | io autotrazion                               | i in data 08.                            | 11.18 con                         | carta 70      | TREGIDIO | LT  | 46,230 | 1,234       | SCONTO                      | 22                                  | 57,06                       | KIF.DOC                           |
| 2                     | F                    | 27101943             | gasol    | io autotrazior                               | i in data 10.                            | 11.18 con                         | carta 70      |          | LT  | 42,970 | 1,234       |                             | 22                                  | 53,04                       |                                   |
| 3                     | F                    |                      | comn     | nissioni con                                 | carta 70331                              | 60200622                          | <u>290027</u> |          |     | 1,000  | 4,680       |                             | 22                                  | 4,68                        |                                   |
|                       |                      | 0                    |          |                                              |                                          |                                   |               |          |     |        |             |                             |                                     |                             |                                   |
|                       |                      |                      |          |                                              |                                          |                                   |               |          |     |        |             |                             |                                     |                             |                                   |
|                       | _                    |                      |          |                                              |                                          |                                   |               |          |     |        |             |                             |                                     |                             |                                   |
| _                     |                      |                      |          |                                              |                                          |                                   |               |          | _   |        |             |                             | -                                   |                             |                                   |
|                       | -                    |                      |          |                                              |                                          |                                   |               |          |     | 90,200 |             |                             |                                     | 114,78                      | -                                 |

La compilazione di tutti i dati e del tutto automatica, non vi rimane altro che controllare, quindi premere sul pulsante **REGISTRA** per confermare la contabilizzazione.

## PORTARE LE FATTURE AL CONSULENTE - LA CONSEGNA MASSIVA

| Cont     | abilita | Magaz;      | zino   | Emis     | sione Docur   | nenti l  | Servizi | Tabelle | Assiste     | nza Apr   |
|----------|---------|-------------|--------|----------|---------------|----------|---------|---------|-------------|-----------|
| te       |         | Registraz   | tione  | Prima    | Nota          |          |         | ,       | E GY        | lend Fa   |
|          |         | Visualizza  | a Prir | ma No    | ta            |          |         |         | nicolard) c | CONNER D. |
|          |         | Piano Dei   | i Cor  | nti      |               |          |         |         | Totalizza   | Resor     |
|          | 0       | Visualizza  | a Sca  | adenza   | ario Attivo/P | assivo   | 2       |         | one         | <-D1      |
| <b>7</b> |         | Liquidazio  | one l  | iva - C  | hiusura Peri  | odica    |         |         | smettere    | 1         |
| =        | 0       | Genera 8    | Manc   | io Cor   | ntabile       |          |         |         | F-/         |           |
| =        | à       | Saldi Clier | nti e  | Fornit   | ori           |          |         | _       |             |           |
| 9        |         | Elimina S   | toric  | o Doc    | umenti Con    | tabili   |         | /       | en          | OTIMPOPT  |
| ta       |         | Modifica    | Prote  | ocolli P | legistri Cont | abilita' |         | /       | OK          | 9         |
| -        |         | Azzera o    | onta   | tori pe  | r iniziare NU | A OVOL   | NNO     |         | ок          | 3         |
| ü        |         | Prepara d   | carte  | lla file | XML da por    | tare al  | consule | ente    | OK          | 1:        |
|          | -       |             | -1     |          |               | ~~~      |         |         | BZ          | 6         |
|          |         | 76          | 0      | Fattura  | 06.12.2018    | 69       | /2018   | 00008   | SD          | 1:        |

Dal menù CONTABILITA' selezionate la relativa opzione di menù...

Si aprirà la procedura seguente...

| REPARA LA CARTELLA CON LE FATURE ELETTRONICHE DA PORTARE AL CONSULENTE                                                                                                    |  |  |  |  |  |  |  |  |
|----------------------------------------------------------------------------------------------------|--|--|--|--|--|--|--|--|
| Registra Chiudi 👥                                                                                                    |  |  |  |  |  |  |  |  |
| PREPARA LA CARTELLA CON LE FATURE ELETTRONICHE DA PORTARE AL CONSULENTE<br>Trovate 7 Fatture vendita<br>Trovate 0 Fatture acquisto                                                                                     |  |  |  |  |  |  |  |  |
| Periodo desiderato DAL 01.12.2018 AL 31.12.2018                                                                                                    |  |  |  |  |  |  |  |  |
| Disco dove effettuare la copia Aggiorna lista dischi disponibili                                                                                                    |  |  |  |  |  |  |  |  |
| Questa procedura prepara un elenco di file XML (fatture elettroniche) da portare al consulente. Sarà sufficiente indicare il periodo desiderato (DAL AL) e la lettera della pendrive dove verranno memorizzati i file. |  |  |  |  |  |  |  |  |

Indicate il periodo desiderato (DAL... AL...), quindi la lettera associata alla pendrive, oppure un qualsiasi disco dove il programma copierà le fatture selezionate. Noi consigliamo di utilizzare una semplice pendrive, anche di poche giga, i file occuperanno poco spazio.

Come potete vedere il programma vi indica il numero delle fatture da copiare, quindi fate clic sul pulsante **REGISTRA** per effettuare la copia. Ecco come verranno catalogati i file XML...

#### F:\00889400883\VENDITE

| 1.0 |                              |
|-----|------------------------------|
| 10  | fatturam3_v1.2.xsl           |
| 14  | fatturapa_v1.2.xsl           |
|     | ITBCCVCN60A18A014P_00006.xml |
|     | ITBCCVCN60A18A014P_00007.xml |
|     | ITBCCVCN60A18A014P_00008.xml |
| 1   | ITBCCVCN60A18A014P_00009.xml |
|     | ITBCCVCN60A18A014P_00010.xml |
|     | ITBCCVCN60A18A014P_00011.xml |
|     | ITBCCVCN60A18A014P 00012.xml |

Come potete vedere nella figura a sinistra, viene creata una cartella principale che prende il nome della **vostra partita iva**. Al suo interno sono contenute altre due cartelle **ACQUISTI** e **VENDITE**. Nella figura vediamo la cartella **VENDITE**. Notate i primi 2 file, sono i fogli di stile. A seguire tutti i file XML delle relative fatture vendite. Facendo clic su un qualsiasi file XML, la relativa fattura verrà visualizzata a video grazie al nostro foglio di stile il vostro consulente la potrà vedere in questo modo...

| FATTURA                                                            | ELETTRON                                          | ICA - VE                  | RSIONE                                                                                         | FPR12                                                          | 2 Tr       | asmission                       | e nr. 1800<br>1962 a: 0000 | 450358 verso<br>000     | Privati                |                          |
|--------------------------------------------------------------------|---------------------------------------------------|---------------------------|------------------------------------------------------------------------------------------------|----------------------------------------------------------------|------------|---------------------------------|----------------------------|-------------------------|------------------------|--------------------------|
| Mittente: WEX Euro<br>Partita IVA: IT08510<br>Codice fiscale: 0851 | pe Services SRL<br>870960<br>0870960              |                           |                                                                                                |                                                                |            | Dati osc                        | urati, c<br>co             | ontengonc<br>mmittente  | il nome del            |                          |
| Regime fiscale: Ordi<br>Sede: Via Carlo Ven                        | nario<br>leziani, 58 - 00148 - Ri<br>. 00450358 D | oma (RM) IT<br>EL 15/11/2 | 018                                                                                            |                                                                |            |                                 |                            |                         |                        |                          |
| mporto totale doc<br>mporto da pagare                              | umento:<br>e entro il 17/12/2018                  | 3:                        |                                                                                                |                                                                |            |                                 |                            |                         |                        | 140,03 (EU<br>140,03 (EU |
| Riassunto dettagli i                                               | fattura                                           |                           | -                                                                                              |                                                                |            |                                 |                            |                         |                        |                          |
| Dettaglio doc.                                                     | Tipo<br>cessione/prestaz<br>ione                  | Cod. articolo             | Descrip                                                                                        | zione Q                                                        | uantità    | Unità mi                        | sura V                     | alore unitario<br>(EUR) | Valore totale<br>(EUR) | Aliquota IVA             |
| 0001                                                               | (codice non previsto)                             | CARB27101943              | gasolio autot<br>data 08.11.11<br>carta<br>7033160200<br>7-DD712CS<br>N.162134 c/c<br>MANOCALZ | razion in<br>3 con<br>32229002<br>scontrino<br>> 107459<br>ATI | 46.23      | LT                              |                            | 1,234263                | 57,06                  | 22,00                    |
| 0002                                                               | (codice non previsto)                             | CARB27101943              | gasolio autot<br>data 10.11.11<br>carta<br>7033160200<br>7-DD712CS<br>N.162174 c/c<br>MANOCALZ | razion in<br>3 con<br>52229002<br>scontrino<br>0 107459<br>ATI | 42.97      | LT 1,2                          |                            | 1,234350                | 53,04                  | 22,00                    |
| 0003                                                               | Spesa accessoria                                  |                           | commissioni<br>7033160200<br>7-DD712CS                                                         | con carta<br>52229002                                          |            |                                 |                            | 4,680000                | 4,68                   | 22,00                    |
| Dati generali                                                      |                                                   |                           |                                                                                                | · · · · · · · · · · · · · · · · · · ·                          |            |                                 |                            |                         |                        |                          |
| Ti                                                                 | pologia                                           |                           | Documer                                                                                        | ito                                                            |            | Di                              | ata                        |                         | CIG                    |                          |
| Jraine d'acquisto                                                  |                                                   | 00450358                  |                                                                                                |                                                                | 15/11/2018 |                                 |                            |                         |                        |                          |
| Jau di riepilogo pe                                                | r aliquota IVA e natul                            | a                         | non /mnort                                                                                     | (EUD)                                                          | 1          | Impect                          | A (EUD)                    | 1                       | Establi                | **                       |
|                                                                    | 22                                                | 10%                       | ipon./import                                                                                   | 114                                                            | 78         | impost                          | a (EUR)                    | 25 25 Immed             | EsigiDil               | ta .                     |
| Pagamento                                                          | to                                                |                           |                                                                                                |                                                                |            |                                 |                            | a consequenting a       |                        |                          |
| Modalità                                                           | Importo (EUR)                                     | entro                     | 8                                                                                              | Istituto                                                       | 1          | IBAN                            |                            | C ant                   | Sconto pag.            | Penale (EUR)             |
|                                                                    |                                                   |                           |                                                                                                |                                                                | 1791\0338  | 1T91V0338001600000014<br>421013 |                            |                         |                        |                          |

Sicuramente il gestionale del vostro consulente sarà in grado di importare automaticamente tutti i file XML contenuti nelle cartelle ACQUISTI e VENDITE.

Noi consigliamo di portare anche una stampa (magari in PDF) del giornale di prima nota (sempre relativa al periodo desiderato). Essa sarà certamente utile per indicare al vostro consulente eventuali fatture acquisto per spese. Inoltre sarà, qualora siate in contabilità ordinaria, utile ricavare le date e le modalità di tutte le operazione di incasso e pagamento.